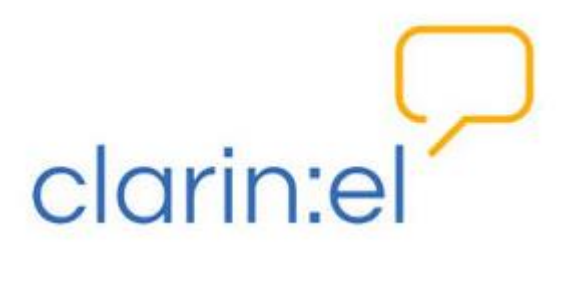

# Συντονιστής της ομάδας τεκμηριωτών (Editor group manager)

Εγχειρίδιο χρήσης

v.1.3

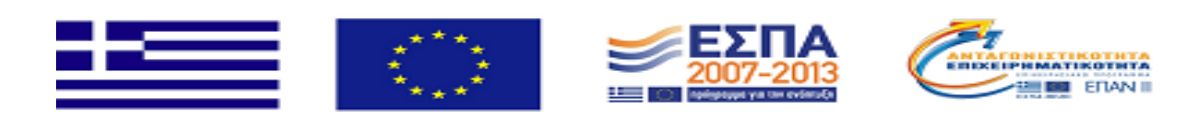

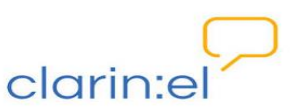

# Contents

| 1.  | Εισαγωγή3              |                                                                                                    |  |  |  |  |  |
|-----|------------------------|----------------------------------------------------------------------------------------------------|--|--|--|--|--|
| 1.  | .1.                    | Βασικές έννοιες                                                                                                    |  |  |  |  |  |
| 1.  | .2.                    | Login5                                                                                                    |  |  |  |  |  |
| 2.  | Adm                    | ninistration (Διαχείριση)11                                                                                                    |  |  |  |  |  |
|     | 2.1.                   | Editor groups (Ομάδες τεκμηριωτών)11                                                                                                    |  |  |  |  |  |
|     | 2.2.                   | Editor group applications (Αιτήσεις ένταξης σε ομάδες τεκμηριωτών)15                                                                                                    |  |  |  |  |  |
| 3.  | . N                    | lanage Resources16                                                                                                    |  |  |  |  |  |
|     | 3.1.                   | Manage your own resources (διαχείριση των ιδιόκτητων πόρων)17                                                                                                    |  |  |  |  |  |
|     | 3.2.                   | Manage all resources (διαχείριση όλων των πόρων)41                                                                                                    |  |  |  |  |  |
|     | 3.3.<br>(δια<br>doci   | Manage person objects (διαχείριση προσώπων), Manage organization objects<br>χείριση οργανισμών), Manage project objects (διαχείριση έργων), Manage<br>ument objects (διαχείριση εγγράφων)45 |  |  |  |  |  |
|     | 3.4.                   | Upload resource descriptions (φόρτωση περιγραφών πόρων)46                                                                                                    |  |  |  |  |  |
| 4.  | Brov                   | wse Resources (Περιήγηση Πόρων)48                                                                                                    |  |  |  |  |  |
| 5.  | Your Profile (προφίλ)4 |                                                                                                    |  |  |  |  |  |
| 6.  | Community (Κοινότητα)5 |                                                                                                    |  |  |  |  |  |
| 7.  | Stat                   | istics (Στατιστικά)51                                                                                                    |  |  |  |  |  |
| 8.  | Help                   | ο (Βοήθεια)53                                                                                                    |  |  |  |  |  |
| 9.  | Abo                    | ut (Σχετικά με)53                                                                                                    |  |  |  |  |  |
| ΓΛΩ | ΣΣΑΡ                   | ۶4                                                                                                    |  |  |  |  |  |

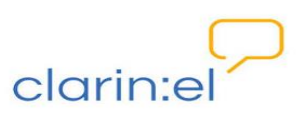

## 1. Εισαγωγή

Το εγχειρίδιο αυτό παρουσιάζει τους τύπους χρηστών της υποδομής Clarin:el, τα δικαιώματα και τις δικαιοδοσίες του Συντονιστή τεκμηριωτών, καθώς και τις λειτουργίες της εφαρμογής τεκμηρίωσης γλωσσικών πόρων που εμπίπτουν στις αρμοδιότητές του.

### 1.1. Βασικές έννοιες

Η υποδομή Clarin:el φιλοξενεί αποθετήρια διαφόρων φορέων (οργανισμών, πανεπιστημίων, ερευνητικών ινστιτούτων κτλ.). Κάθε αποθετήριο έχει δύο διαχειριστές, υπεύθυνους για την καλή λειτουργία και οργάνωση του αποθετηρίου: τον τεχνικό διαχειριστή και τον επιστημονικό υπεύθυνο<sup>1</sup>.

Ο διαχειριστής αποθετηρίου (repository manager) διαχειρίζεται:

τους χρήστες (users) του αποθετηρίου του (παρόχους πόρων<sup>2</sup> αλλά και καταναλωτές<sup>3</sup>),

• τις **ομάδες** (groups) του αποθετηρίου του (τεκμηριωτές και συντονιστές ομάδων τεκμηριωτών),

- τα δεδομένα (data) του αποθετηρίου του,
- τα μεταδεδομένα (metadata) του αποθετηρίου του,

και μόνο αυτά. Δεν έχει δικαιώματα στα υπόλοιπα αποθετήρια. Μπορεί ωστόσο να πλοηγείται στους πόρους τους μέσω της διεπαφής.

Οι τύποι χρηστών<sup>4</sup> σε ένα αποθετήριο είναι οι ακόλουθοι:

- απλός χρήστης
- τεκμηριωτής πόρων (editor), μέλος της ομάδας τεκμηριωτών (editors group member)
- συντονιστής της ομάδας τεκμηριωτών (editor group manager), μέλος της ομάδας συντονιστών της ομάδας τεκμηριωτών (editor group managers group member)
- διαχειριστής αποθετηρίου.

<sup>3</sup> Καταναλωτής: το μέλος της υποδομής (φυσικό ή νομικό πρόσωπο) που συμμετέχει στην υποδομή χωρίς να παρέχει γλωσσικούς πόρους (δεδομένα, τεχνολογίες ή/και υπηρεσίες). Ο καταναλωτής είναι εγγεγραμμένος χρήστης.

<sup>4</sup> Η αναλυτική περιγραφή της κάθε κατηγορίας χρήστη (ή ομάδας) καθώς και των δικαιωμάτων που έχει γίνεται στα αντίστοιχα εγχειρίδια (εγχειρίδια χρήσης διαχειριστή αποθετηρίου και τεκμηριωτή). Στη συνέχεια του κειμένου γίνεται μία αδρή περιγραφή των βασικών ρόλων.

<sup>&</sup>lt;sup>1</sup> Σε εξαιρετικές περιπτώσεις μπορεί το ίδιο άτομο να αναλάβει και τους δύο ρόλους.

<sup>&</sup>lt;sup>2</sup> Πάροχος είναι το μέλος της υποδομής (φυσικό ή νομικό πρόσωπο) που παρέχει γλωσσικούς πόρους (δεδομένα, τεχνολογίες ή/και υπηρεσίες) στην υποδομή. Ο πάροχος είναι εγγεγραμμένος χρήστης. Ο πάροχος είναι ταυτόχρονα και καταναλωτής, ωστόσο για λόγους διάκρισης από τον απλό καταναλωτή, η έμφαση δίνεται στον ρόλο του παρόχου.

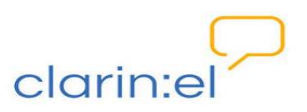

Όλοι οι τύποι χρηστών είναι εγγεγραμμένα μέλη του αποθετηρίου (registered users - repository members)<sup>5</sup> και συνδέονται μεταξύ τους και με το αποθετήριο με τον τρόπο που απεικονίζει η Εικόνα 1.

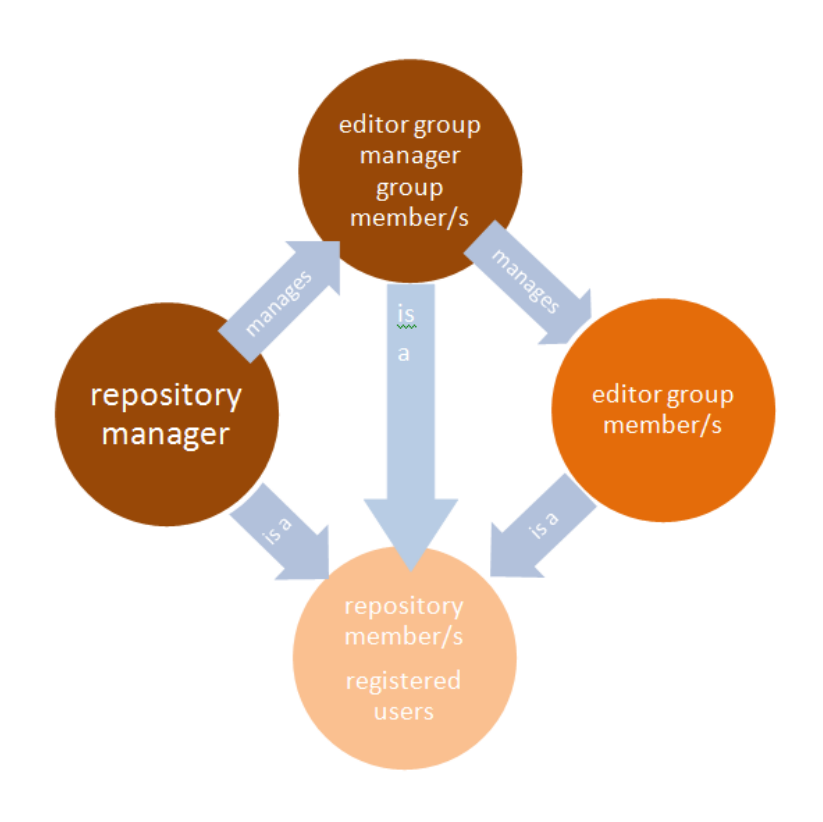

#### Εικόνα 1

Οι απλοί εγγεγραμμένοι χρήστες έχουν τη δυνατότητα να αναζητούν, να βλέπουν και να καταφορτώνουν (download) όσους πόρους επιτρέπεται σύμφωνα με την άδειά τους. Οι τεκμηριωτές έχουν τη δυνατότητα να δημιουργούν και να επεξεργάζονται τις περιγραφές των πόρων και να μεταφορτώνουν (upload) τα δεδομένα τους. Οι συντονιστές είναι υπεύθυνοι για τους τεκμηριωτές. Κάθε κατηγορία χρήστη (1. απλός χρήστης, 2. τεκμηριωτής, 3. συντονιστής και 4. διαχειριστής αποθετηρίου) έχει περισσότερα και/ή διαφορετικά δικαιώματα από τον χρήστη του προηγούμενου επιπέδου. Επομένως, ο διαχειριστής αποθετηρίου έχει διαχειριστικά δικαιώματα και κάποια από τα δικαιώματα των συντονιστών, των τεκμηριωτών και όλα τα δικαιώματα των απλών χρηστών, ο συντονιστής έχει τα δικαιώματα των τεκμηριωτών και των απλών χρηστών και ο τεκμηριωτής έχει όλα τα δικαιώματα του απλού χρήστη. Οι τεκμηριωτές και οι συντονιστές είναι οργανωμένοι σε ομάδες. Κάθε ομάδα τεκμηριωτών ή συντονιστών μπορεί να έχει ένα ή περισσότερα μέλη. Κάθε ομάδα τεκμηριωτών συντονίζεται από μία και μόνο μία ομάδα συντονιστών. Όπως φαίνεται και στο παράδειγμα (Εικόνα 2) η ομάδα τεκμηριωτών1 έχει ως υπεύθυνη την ομάδα συντονιστών1 και η ομάδα τεκμηριωτών2 έχει ως υπεύθυνη την ομάδα συντονιστών2. Η ομάδα συντονιστών1 έχει μόνο ένα μέλος, τον συντονιστή1 ενώ η ομάδα συντονιστών<sub>2</sub> έχει δύο μέλη, τον συντονιστή<sub>2α</sub> και τον συντονιστή<sub>28</sub>.

<sup>&</sup>lt;sup>5</sup> Η χρήση του Single-Sign-On (SSO) λογαριασμού για ακαδημαϊκή σύνδεση, όπως θα δούμε στην συνέχεια, συνδέει με μοναδικό τρόπο τον χρήστη με τον φορέα του και το αποθετήριο του.

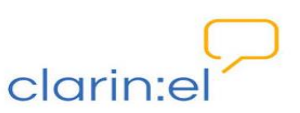

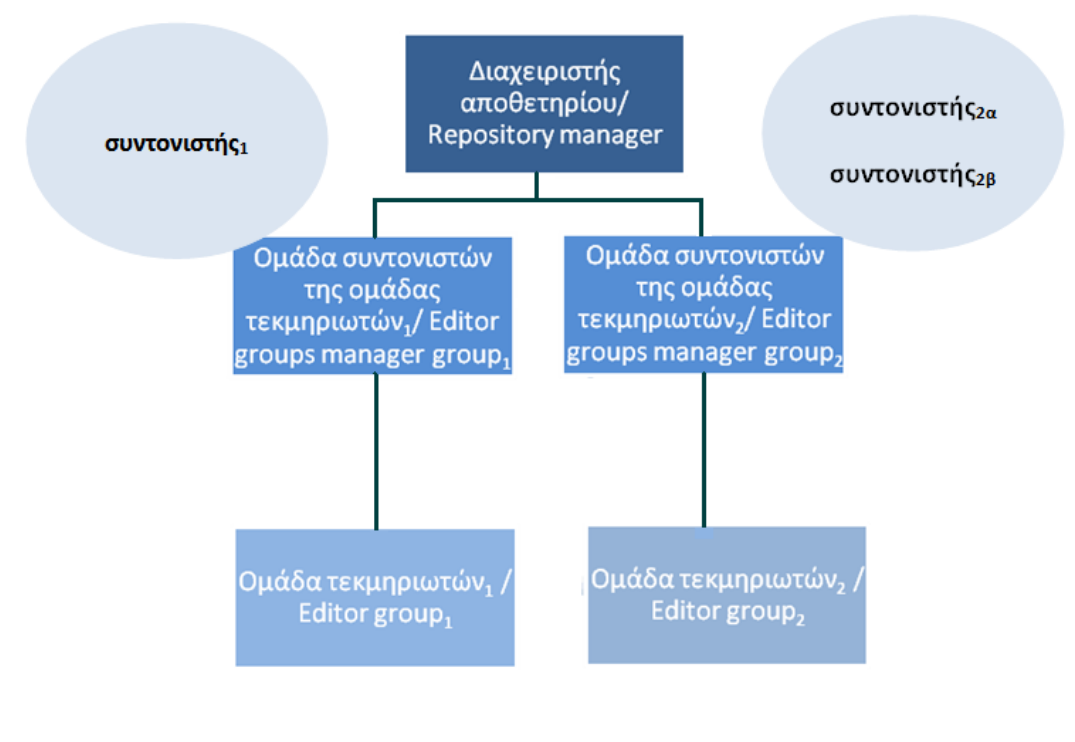

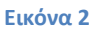

### 1.2. Login

Οι συντονιστές ορίζονται από το διαχειριστή του αποθετηρίου με τρόπο που περιγράφεται στο εγχειρίδιο χρήσης για τον διαχειριστή<sup>6</sup>. Ο χρήστης που θα αναλάβει χρέη συντονιστή χρειάζεται πρωτίστως να γίνει μέλος του αποθετηρίου και αυτό γίνεται όταν κάνει login με SSO λογαριασμό (βλ. Εικόνα 3) στην αρχική σελίδα του clarin:el (<u>http://inventory.clarin.gr/</u>).

Ένα τυπικό σενάριο SSO login έχει ως εξής:

• **Ο χρήστης θέλει να κάνει SSO login στην υπηρεσία clarin:el**: Ο χρήστης πηγαίνει στην αρχική σελίδα του clarin:el (<u>http://inventory.clarin.gr/</u>). Πατάει το κουμπί "login" και οδηγείται στην login page. Επιλέγει να κάνει login με τον Shibboleth λογαριασμό του πατώντας το κουμπί "academic login".

• Ο Πάροχος Υπηρεσίας clarin:el ζητά άδεια χρήσης: Ο χρήστης αμέσως ανακατευθύνεται από την υπηρεσία clarin:el, σε μία σελίδα με τον κατάλογο των Φορέων (όπως wayf.grnet.gr) στην υποδομή Ταυτοποίησης και Εξουσιοδότησης (AAI), όπου του ζητείται να επιλέξει τον Φορέα στον οποίο ανήκει. Προαιρετικά, ο χρήστης μπορεί να αποθηκεύσει την επιλογή αυτή, ώστε να μην ερωτηθεί σε επόμενες χρήσεις της υποδομής. Αμέσως, προετοιμάζεται μια αίτηση ελέγχου ταυτότητας και αποστέλλεται στον Πάροχο ταυτότητας.

<sup>&</sup>lt;sup>6</sup> Βλ. Διαχειριστής Αποθετηρίου – Εγχειρίδιο χρήσης, κεφ. 2.4. Editor group managers (Ομάδες συντονιστών ομάδων τεκμηριωτών).

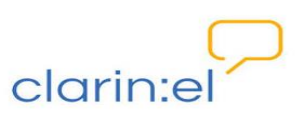

Πιστοποίηση ταυτότητας από τον Πάροχο Ταυτότητας: Μετά την επιλογή οδηγείται στην σελίδα πιστοποίησης του Οικείου Φορέα του, ο οποίος αποτελεί και τον Πάροχο Ταυτότητας. Ο Πάροχος Ταυτότητας ελέγχει τα στοιχεία του χρήστη. Προσπαθεί να τον πιστοποιήσει, ζητώντας με την χρήση μίας φόρμας τα βασικά του στοιχεία όπως όνομα χρήστη και κωδικό πρόσβασης.

• Εισαγωγή στοιχείων από τον χρήστη: Ο χρήστης εισάγει τα απαραίτητα στοιχεία.

Ο Πάροχος Ταυτότητας προετοιμάζει μία απάντηση: Ο Πάροχος Ταυτότητας ελέγχει τα στοιχεία του χρήστη και ετοιμάζει μία απάντηση. Αν δεν υπάρχει ο χρήστης, παραμένει στην φόρμα περιμένοντας τα σωστά στοιχεία. Αν υπάρχει, ταυτοποιεί τον χρήστη και ετοιμάζει την απάντηση με τα στοιχεία που έχουν ζητηθεί να παράσχει ο κάθε Πάροχος Ταυτότητας στη συγκεκριμένη υπηρεσία. Ο Πάροχος Ταυτότητας επειδή αναγνωρίζει το πιστοποιητικό του inventory server, επιστρέφει σε αυτόν τα διαθέσιμα στοιχεία για τον συγκεκριμένο χρήστη.

Ο Πάροχος Υπηρεσίας – clarin:el ελέγχει την απάντηση: Ο πάροχος υπηρεσίας clarin:el λαμβάνει την απάντηση από τον Πάροχο Ταυτότητας και αμέσως δημιουργεί μία συνεδρία (session) με τον χρήστη. Πιο συγκεκριμένα, ο inventory server προωθεί τα στοιχεία στον web server από τον οποίο ξεκίνησε η ανακατεύθυνση (το αίτημα για login). Μέσω του django-saml2 η εφαρμογή ενημερώνεται για τα στοιχεία του χρήστη και τα σώζει στη βάση. Επιτρέπει την είσοδο του χρήστη στην υπηρεσία, ενώ παράλληλα, χρησιμοποιεί μερικά δεδομένα από την απάντηση που του έστειλε ο Πάροχος Ταυτότητας (π.χ. το αναγνωριστικό του χρήστη).

Σύνδεση του χρήστη: Ο χρήστης έχει πλέον συνδεθεί στην υπηρεσία clarin:el και ανήκει στο αποθετήριό του το οποίο και εμφανίζεται ως επιλογή στην καινούργια σελίδα που ανοίγει.

| $\sim$                                                          |                                         |                         |                                          |           |             | register       | login           |
|-----------------------------------------------------------------|-----------------------------------------|-------------------------|------------------------------------------|-----------|-------------|----------------|-----------------|
| clarin:el                                                       |                                         | browse                  | resources                                | community | statistics  | help           | about           |
| user authentication                                             |                                         |                         |                                          |           |             |                |                 |
| If you are affiliated to a university or                        | research organization, you can log in u | using your academic acc | ount.                                    |           |             |                |                 |
| academic logia                                                  |                                         |                         |                                          |           |             |                |                 |
|                                                                 |                                         |                         |                                          |           |             |                |                 |
| non-academic login                                              |                                         |                         |                                          |           |             |                |                 |
| Username:                                                       |                                         |                         |                                          |           |             |                |                 |
| Password:                                                       |                                         |                         |                                          |           |             |                |                 |
| logui                                                           |                                         |                         |                                          |           |             |                |                 |
| Forgot your password?<br>Don't have an account, yet? Click here | e to create one.                        |                         |                                          |           |             |                |                 |
| ,                                                               |                                         |                         |                                          |           |             |                |                 |
|                                                                 |                                         |                         |                                          |           |             |                |                 |
|                                                                 |                                         | (F                      |                                          |           |             |                | s 8             |
| Epeuvnikó Kévipo<br>Aθrivé                                      | griet                                   |                         | APRITOTEAED<br>DAMENETIMO<br>DESTANOMINE | C.        | A Carrieron | <i>1</i> 1600  | ar vaster       |
|                                                                 |                                         |                         |                                          |           |             |                |                 |
| Use of this site subject to CC                                  | BY-NC-SA 4.0                            |                         |                                          |           | ©clar       | rin:el 2015 te | erms of service |
|                                                                 |                                         |                         |                                          |           |             |                |                 |
|                                                                 |                                         |                         | 2007-2013                                |           |             |                |                 |

Εικόνα 3

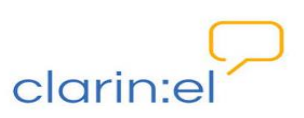

Όπως φαίνεται από την Εικόνα 3, ο χρήστης μπορεί να κάνει login χωρίς να χρησιμοποιήσει τον ακαδημαϊκό του λογαριασμό. Στην περίπτωση αυτή, όμως, δεν μπορεί να συνδεθεί με το αποθετήριο που είναι συνδεδεμένο με τον φορέα του, ούτε να έχει κάποιο ρόλο (διαχειριστή, συντονιστή ή τεκμηριωτή) στο οικείο αποθετήριο.

Αφού όλα τα βήματα έχουν ολοκληρωθεί με επιτυχία, την επόμενη φορά που ο χρήστης θα κάνει login εμφανίζεται το κουμπί "Go to the R clarin:el repository" όπου R είναι το αποθετήριο (repository) στο οποίο είναι συντονιστής (βλ. Εικόνα 4).

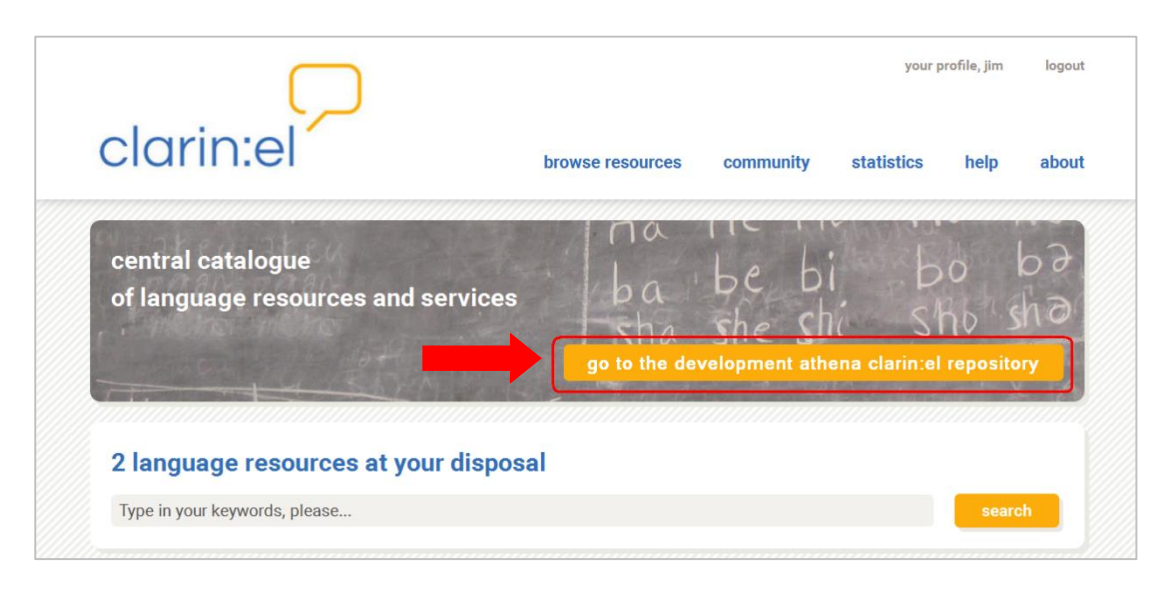

#### Εικόνα 4

Εάν επιλέξει να μεταβεί στο αποθετήριό του κάνοντας κλικ πάνω στο κουμπί, εμφανίζεται μία καινούργια οθόνη που του δίνει τη δυνατότητα να επιστρέψει στον συσσωρευτή (aggregator)<sup>7</sup> κάνοντας κλικ στο αντίστοιχο κουμπί (βλ. Εικόνα 5).

<sup>&</sup>lt;sup>7</sup> Συσσωρευτής ονομάζεται ο κατάλογος που συλλέγει τα μεταδεδομένα όλων των πόρων που είναι σε κατάσταση πλήρους δημοσίευσης (published resources) από τα επιμέρους ClarinEL αποθετήρια. Λειτουργεί ως κόμβος που φιλοξενεί τον κεντρικό κατάλογο της υποδομής.

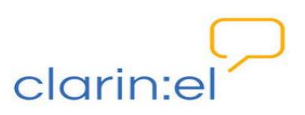

| $\square$                                            |        |                 | administr      | ation you   | ur profile, jim            | logou    |
|------------------------------------------------------|--------|-----------------|----------------|-------------|----------------------------|----------|
| clarin:el                                            | browse | manage          | community      | statistics  | help                       | abou     |
| central catalogue<br>of language resources and servi | ces    | na<br>ba<br>sha | be b<br>she sh | he clarin:e | ⊃0<br>∑ho S<br>al aggregat | bə<br>hə |
| 5 language resources at your dis                     | sposal |                 |                |             |                            |          |
| Type in your keywords, please                        |        |                 |                |             | searc                      | sh       |

#### Εικόνα 5

Τα δικαιώματα που έχει στο αποθετήριο του ο συντονιστής (βλ. Εικόνα 6) είναι περισσότερα από αυτά που έχει ως χρήστης στον συσσωρευτή (βλ. Εικόνα 7) όπως φαίνεται από τις διαφορετικές επιλογές στο μενού.

|                                                         | e manage                 | community                 | statistics                      | help     | abo       |
|---------------------------------------------------------|--------------------------|---------------------------|---------------------------------|----------|-----------|
| central catalogue<br>of language resources and services | ba<br>sha                | be be she s               | hi k                            | ho<br>ho | bə<br>shə |
| - KAYA HI                                               | and a state of the state | State of the state of the | A CONTRACTOR OF A CONTRACTOR OF |          |           |

Εικόνα 6

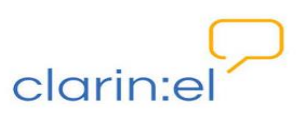

| δικαιώματα χρήστη                                       | your profile, jim log                                                                       |
|---------------------------------------------------------|---------------------------------------------------------------------------------------------|
| clarin:el                                               | rowse resources community statistics help abo                                               |
| central catalogue<br>of language resources and services | ba be bi bo ba<br>sha she shi sho sha<br>go to the development athena clarin: el repository |
| 2 language resources at your disposal                   |                                                                                             |
| Type in your keywords please                            | search                                                                                      |

Εικόνα 7

Εφόσον ο κάθε χρήστης κάνει login με SSO λογαριασμό σχετίζεται αποκλειστικά με τον φορέα του και το αποθετήριο του. Ο συντονιστής είναι και αυτός χρήστης που χρησιμοποιεί SSO λογαριασμό, επομένως δεν μπορεί να έχει κανέναν άλλο <u>διαχειριστικό</u> ρόλο σε κανένα άλλο αποθετήριο. Πιο συγκεκριμένα:

- Μπορεί ένας χρήστης να είναι συντονιστής σε περισσότερα του ενός αποθετήρια; →
   Ο X Ι
- Μπορεί ένας χρήστης να είναι συντονιστής σε ένα αποθετήριο ΚΑΙ διαχειριστής σε κάποιο άλλο; → Ο Χ Ι
- Μπορεί ένας χρήστης να είναι συντονιστής σε ένα αποθετήριο ΚΑΙ τεκμηριωτής πόρων σε κάποιο άλλο; → Ο Χ Ι
  - ΑΛΛΑ
- Μπορεί ένας χρήστης να είναι συντονιστής σε ένα αποθετήριο ΚΑΙ απλός χρήστης (καταναλωτής) σε κάποιο άλλο; → Ν Α Ι

Ο χρήστης μπορεί πατώντας το λογότυπο του clarin:el clarin:el που βρίσκεται στο πάνω μέρος κάθε σελίδας, αριστερά, να επιστρέψει στην αρχική σελίδα ανά πάσα στιγμή. Εκεί επιλέγοντας το κουμπί **Go to the clarin:el aggregator** (βλ. Εικόνα 6) μπορεί να μεταβεί στον συσσωρευτή. Όταν βρίσκεται στον συσσωρευτή μπορεί να περιηγείται ως καταναλωτής στα διάφορα αποθετήρια, να βλέπει δηλαδή όλους τους πόρους που είναι σε κατάσταση πλήρους δημοσίευσης και να καταφορτώνει όσους επιτρέπεται σύμφωνα με τον τύπο της άδειάς τους.

 Μπορεί ένας χρήστης να είναι συντονιστής σε περισσότερες της μίας ομάδες του αποθετηρίου του; → Ν Α Ι

Ένας συντονιστής μπορεί να συντονίζει περισσότερες της μίας ομάδες τεκμηριωτών και κάθε ομάδα τεκμηριωτών μπορεί να έχει περισσότερους του ενός συντονιστές. Ο τρόπος με τον οποίο γίνεται αυτό θα παρουσιαστεί στην συνέχεια.

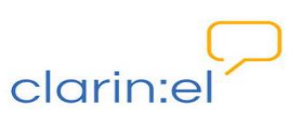

Στο παράδειγμα που παρουσιάζεται στην Εικόνα 8 βλέπουμε ότι ο συντονιστής<sub>1</sub> συντονίζει δύο ομάδες, την ομάδα τεκμηριωτών<sub>1</sub> και την ομάδα τεκμηριωτών<sub>2</sub>. Η ομάδα τεκμηριωτών<sub>1</sub> έχει μονάχα έναν συντονιστή. Αντίθετα, η ομάδα τεκμηριωτών<sub>2</sub> έχει συνολικά τρεις συντονιστές, τον συντονιστή<sub>1</sub>, τον συντονιστή<sub>2α</sub> και τον συντονιστή<sub>2β</sub>. Οι συντονιστές, όπως προαναφέραμε, ανήκουν πάντα σε μία ομάδα συντονιστών (εν προκειμένω είναι η ομάδα συντονιστών της ομάδας τεκμηριωτών<sub>1</sub> και η ομάδα συντονιστών της ομάδας τεκμηριωτών<sub>2</sub>). Τα μέλη της κάθε ομάδας συντονιστών μπορούν αλλά δεν είναι απαραίτητο να συντονίζουν τις ίδιες ομάδες τεκμηριωτών.

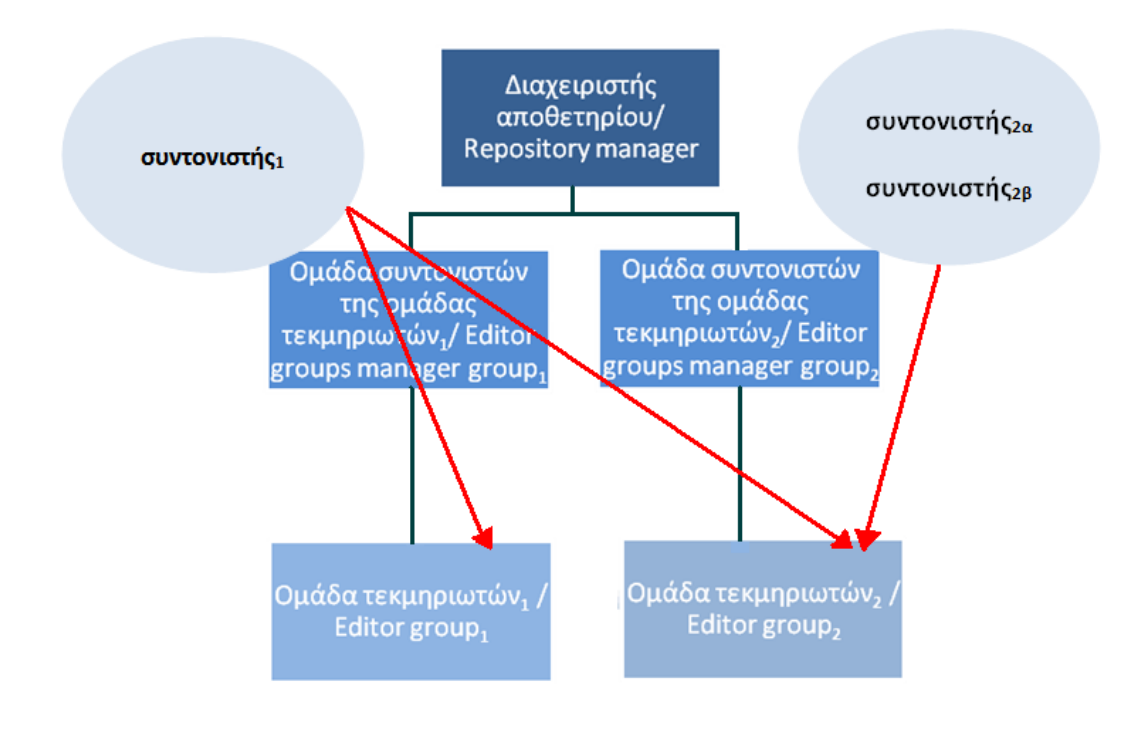

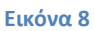

Στη συνέχεια του εγχειριδίου παρουσιάζονται οι δικαιοδοσίες του συντονιστή καθώς και οι λοιπές δυνατότητες που προσφέρονται από το μενού της διεπαφής με την ακόλουθη σειρά:

- Administration (Διαχείριση)
- Manage resources (Διαχείριση πόρων)
- Browse resources (Περιήγηση πόρων)
- Your profile (Προφίλ)
- **Community** (Κοινότητα)
- Statistics (Στατιστικά)
- Help (Βοήθεια)
- About (Σχετικά με)

Η σειρά παρουσίασης δεν ακολουθεί τη σειρά του μενού της διεπαφής, αλλά περιγράφονται πρώτα με αναλυτικό τρόπο τα διαχειριστικά δικαιώματα (administration,

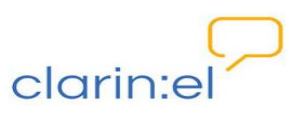

manage resources), στα οποία δίνεται έμφαση, και ακολουθούν τα λοιπά δικαιώματα, δικαιοδοσίες και δυνατότητες που δίνονται στον συντονιστή.

# 2. Administration (Διαχείριση)

To tab "Administration" παρέχει τις εξής επιλογές (βλ. Εικόνα 9):

- Editor groups (Ομάδες τεκμηριωτών)
- Editor group applications (Αιτήσεις ένταξης σε ομάδες τεκμηριωτών)

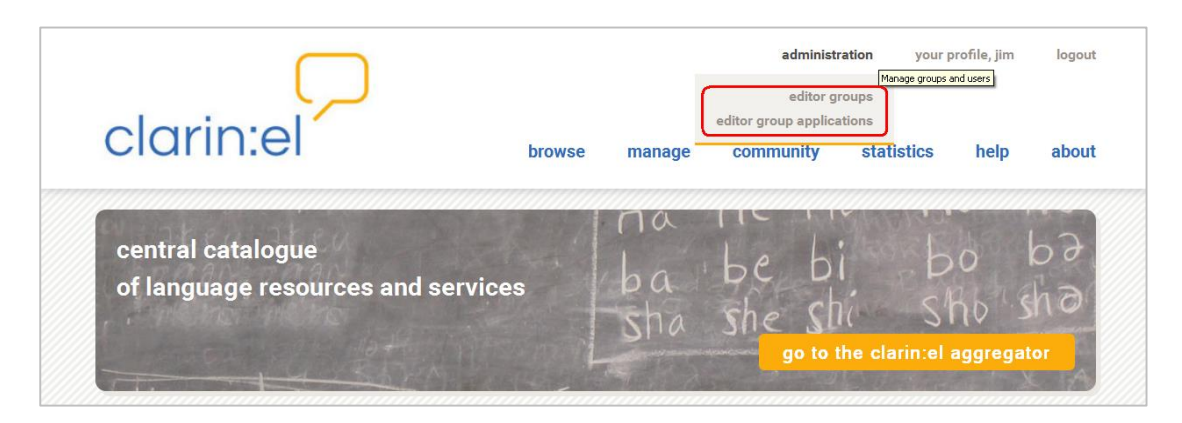

#### Εικόνα 9

### 2.1. Editor groups (Ομάδες τεκμηριωτών)

Ο συντονιστής έχει τη δυνατότητα να διαχειρίζεται την ομάδα τεκμηριωτών<sup>8</sup> την οποία συντονίζει. Όταν επιλέξει το tab "**Editor Groups**" βλέπει τις ομάδες που συντονίζει (βλ. Εικόνα 10) υπό μορφή πίνακα. Το όνομα της ομάδας εμφανίζεται στην πρώτη στήλη, το όνομα των μελών της στη δεύτερη, το όνομα της ομάδας συντονισμού στην τρίτη και το όνομα του συντονιστή (ή των συντονιστών) στην τέταρτη και τελευταία στήλη. Σε κάθε στήλη εμφανίζονται πληροφορίες μόνο όταν υπάρχουν. Όταν, για παράδειγμα, δεν έχουν οριστεί μέλη (members) η αντίστοιχη στήλη είναι κενή<sup>9</sup>.

<sup>&</sup>lt;sup>8</sup> Οι ομάδες τεκμηριωτών έχουν δημιουργηθεί από τον διαχειριστή του αποθετηρίου με τον τρόπο που παρουσιάζεται στο αντίστοιχο εγχειρίδιο χρήσης: Διαχειριστής αποθετηρίου – Εγχειρίδιο χρήσης, κεφ. 2.3. Editor Groups (Ομάδες Τεκμηριωτών).

<sup>&</sup>lt;sup>9</sup> Εξ ορισμού η στήλη του συντονιστή δεν μπορεί να είναι κενή καθώς ο συντονιστής βλέπει μόνο τις ομάδες στις οποίες του έχει δοθεί ο ρόλος αυτός.

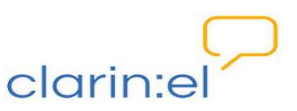

| อบงานจานอ่า |                     |                 |          |  |  |
|-------------|---------------------|-----------------|----------|--|--|
|             |                     |                 |          |  |  |
| ٩,          | Search              |                 |          |  |  |
| Action:     | <b>go</b> 0 of      | 1 selected      |          |  |  |
| Name        | Members             | Managing groups | Managers |  |  |
| IEL I       | maria, jim, kanella | IEL managers    | jim      |  |  |

Ο συντονιστής μπορεί μέσω της διεπαφής να δει μόνο τις ομάδες που συντονίζει<sup>10</sup> (βλ. Εικόνα 10) σε αντίθεση με τον διαχειριστή (βλ. Εικόνα 11) που βλέπει όλες τις ομάδες συντονιστών του αποθετηρίου. Επιπλέον, ο διαχειριστής μπορεί να προσθέσει ομάδα συντονιστών κάτι που ο συντονιστής δεν μπορεί να κάνει.

| Q,  |      | Search               |                 | ,            |
|-----|------|----------------------|-----------------|--------------|
| Act | ion: | go 0 of              | 3 selected      |              |
|     | Name | Members              | Managing groups | Managers     |
|     | IEL  | maria, jim, kanella  | IEL managers    | jim          |
|     | IPSY | Iro, Miltos, kanella | IPSY managers   | kanella, Iro |
|     | ILSP | Miltos, Anna         | ILSP managers   | Miltos       |

#### Εικόνα 11

Εάν ο διαχειριστής τροποποιήσει τους συντονιστές, ορίσει νέους ή αφαιρέσει κάποιους από τους υπάρχοντες (βλ. Εικόνα 12) τότε οι ομάδες που βλέπει ο συντονιστής τροποποιούνται (βλ. Εικόνα 13).

<sup>&</sup>lt;sup>10</sup> Το φυσικό πρόσωπο που είναι συντονιστής μπορεί να δει μόνο τις ομάδες στις οποίες ο ρόλος του είναι συντονιστικός. Το ίδιο φυσικό πρόσωπο μπορεί να έχει το ρόλο του απλού τεκμηριωτή σε μία ή περισσότερες άλλες ομάδες, χωρίς να μπορεί να τις δει. Τις ομάδες αυτές τις βλέπουν μέσω της διεπαφής μόνο οι συντονιστές τους.

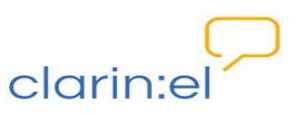

| 0   | 1    | Con                  | δια             | αχειριστή    |
|-----|------|----------------------|-----------------|--------------|
| Act | ion: | go (                 | 0 of 3 selected |              |
|     | Name | Members              | Managing groups | Managers     |
|     | IEL  | maria, jim, kanella  | IEL managers    | jim          |
|     | IPSY | Iro, Miltos, kanella | IPSY managers   | kanella, Iro |
|     | ILSP | Miltos, Anna, jim    | ILSP managers   | Miltos       |

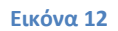

| Select et | litor group to change |                 | συντονιστή  |
|-----------|-----------------------|-----------------|-------------|
| ٩         | Search                |                 |             |
| Action:   | <b>go</b> 0 of 2 se   | lected          |             |
| Name      | Members               | Managing groups | Managers    |
| TEL       | maria, jim, kanella   | IEL managers    | jim         |
|           | Miltos, Anna, jim     | ILSP managers   | Miltos, jim |

#### Εικόνα 13

Εάν ο συντονιστής θελήσει να αλλάξει το όνομα κάποιας ομάδας, μπορεί να το κάνει κάνοντας κλικ στο όνομά της. Αποθήκευση ή ακύρωση αποθήκευσης της τροποποιημένης σελίδας γίνεται με την αντίστοιχη επιλογή (SAVE AND CONTINUE EDITING, CANCEL, SAVE) στο κάτω μέρος της σελίδας, δεξιά (βλ. Εικόνα 14).

|          |      | History                               |
|----------|------|---------------------------------------|
| *Name    | ILSP |                                       |
| # Delete |      | Save and continue editing Cancel Save |

#### Εικόνα 14

Εάν ο συντονιστής επιθυμεί να προσθέσει (*add users to selected editor groups*) ή να αφαιρέσει (*remove users from selected editor groups*) χρήστες από την ομάδα τεκμηριωτών που διαχειρίζεται, πρέπει πρώτα να επιλέξει το κουτί στα αριστερά του ονόματος της ομάδας (ή των ομάδων) όπως φαίνεται και στην Εικόνα 15 και μετά να επιλέξει την αντίστοιχη ενέργεια και να πατήσει το κουμπί GO.

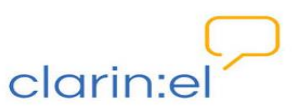

| 5 1                                                                                 | inge               |          |
|-------------------------------------------------------------------------------------|--------------------|----------|
|                                                                                     |                    |          |
|                                                                                     |                    |          |
|                                                                                     |                    |          |
| ٩                                                                                   | Search             |          |
| Action:                                                                             | go 0 of 2 selected |          |
| Na Delete selected editor groups                                                    | Managing groups    | Managers |
| IE Add users to selected editor groups     Remove users from selected editor groups | IEL managers       | jim      |
|                                                                                     | 1                  |          |

Η προσθήκη ή αφαίρεση χρηστών από μία ή περισσότερες ομάδες τεκμηριωτών μπορεί να γίνει μεμονωμένα ή μαζικά καθώς παρέχεται η δυνατότητα πολλαπλής επιλογής (βλ. Εικόνα 16).

| Add  | a user to                                           | the followi           | ng editor groups:                         |
|------|-----------------------------------------------------|-----------------------|-------------------------------------------|
| haan | Editor Groups                                       | Members               | Managers                                  |
|      | IEL                                                 | maria, jim, kanella   | jim                                       |
| -/1  | ILSP                                                | Miltos, Anna, jim     | Miltos, jim                               |
|      | Users: kanella<br>Iro<br>Anna<br>Miltos<br>Hold dov | vn "Control", or "Cor | nmand" on a Mac, to select more than one. |
|      | Add Cancel                                          | )                     |                                           |

#### Εικόνα 16

Εφόσον ο συντονιστής αποφασίσει ποιοι θα είναι οι χρήστες στους οποίους θα δώσει το δικαίωμα της τεκμηρίωσης, πατά το κουμπί ADD και αυτοί εντάσσονται στις ομάδες τεκμηριωτών που έχει επιλέξει (βλ. Εικόνα 16).

Ο συντονιστής μπορεί εάν θέλει να διαγράψει κάποιες (*delete selected editor groups*) από τις ομάδες συντονιστών που διαχειρίζεται. Αυτό γίνεται εάν επιλέξει το κουτί στα αριστερά της ομάδας ή των ομάδων (πολλαπλή επιλογή) που θέλει να διαγράψει, εν συνεχεία πάει στις ενέργειες και επιλέξει *delete selected editor groups* και κατόπιν πατήσει το κουμπί GO (βλ. Εικόνα 17).

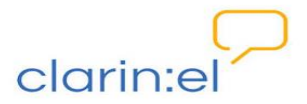

| Action:                                                        | <b>go</b> 0 of 2 sel                                                                                                    | acted           |             |
|----------------------------------------------------------------|----------------------------------------------------------------------------------------------------|-----------------|-------------|
| Na Delete selected editor grou                                 | os Contraction of the second second sec | Managing groups | Managers    |
| IE Add users to selected editor     Remove users from selected | r groups<br>ed editor groups                                                                                                    | IEL managers    | jim         |
| ILSP Milto:                                                    | s, Anna, jim                                                                                                    | ILSP managers   | Miltos, jim |
|                                                                | s, Anna, Jim                                                                                                    | ILSP managers   | Miltos, Jim |

Ο συντονιστής μπορεί να δει το ιστορικό των ενεργειών που έχει κάνει σε μία συγκεκριμένη ομάδα (βλ. Εικόνα 18) κάνοντας κλικ στο όνομά της και εν συνεχεία επιλέγοντας στο πάνω μέρος της ιστοσελίδας, δεξιά, το κουμπί HISTORY.

|          |      | History                               |  |
|----------|------|---------------------------------------|--|
| * Name   | ILSP |                                       |  |
| # Delete |      | Save and continue editing Cancel Save |  |

#### Εικόνα 18

#### 2.2. Editor group applications (Αιτήσεις ένταξης σε ομάδες τεκμηριωτών)

Ο συντονιστής μπορεί να εγκρίνει ή να απορρίψει (accept/ turn down applications) τις αιτήσεις των χρηστών που επιθυμούν να ενταχθούν στις ομάδες τεκμηριωτών που διαχειρίζεται. Αυτό γίνεται επιλέγοντας το κουτί στα αριστερά του ονόματος του αιτούντος και μετά πατώντας αποδοχή ή απόρριψη του αιτήματός στην αναδυόμενη λίστα ενεργειών (βλ. Εικόνα 19).

| 00  | ect editor group application to change |                    |                          |  |
|-----|----------------------------------------|--------------------|--------------------------|--|
|     |                                        |                    |                          |  |
|     |                                        |                    |                          |  |
| Act | ion:                                   | ✓ go 0 of 2 s      | selected                 |  |
|     | Us Turn down selected editor           | group applications | Created                  |  |
|     | Mil Accept selected editor gro         | up applications    | July 17, 2015, 3:39 p.m. |  |
|     | dia hara                               | ILSP               | July 13, 2015, 3:41 p.m. |  |
|     | John                                   |                    |                          |  |

#### Εικόνα 19

Στη συνέχεια ο συντονιστής ενημερώνεται για το ότι ολοκληρώθηκε με επιτυχία η αποδοχή του αιτήματος (βλ. Εικόνα 20) και για το αν υπάρχουν άλλα αιτήματα σε εκκρεμότητα με εμφάνιση μηνύματος στην κορυφή της σελίδας στην οποία βρίσκεται.

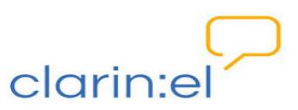

| <b>c</b> . | Look odtas   | a success some to strong to | a han ma |  |
|------------|--------------|-----------------------------|----------|--|
| 26         | ect edito    | r group application to      | cnange   |  |
|            |              |                             |          |  |
|            |              |                             |          |  |
|            |              |                             |          |  |
|            |              |                             |          |  |
|            |              |                             |          |  |
| Ac         | ion:         | go Oof                      | selected |  |
| Ac         | ion:<br>User | go 0 of Editor group        | selected |  |

Σε περίπτωση που ο συντονιστής επιλέξει να απορρίψει κάποιο αίτημα εμφανίζεται οθόνη στην οποία πρέπει να επιβεβαιώσει την ενέργειά πατώντας το κουμπί YES, I'M SURE (βλ. Εικόνα 21). Το αίτημα κατά συνέπεια διαγράφεται από τη σχετική λίστα.

| Are you sure you want | to turn down the selected editor group application? All of the following objects and their related items will be tu |
|-----------------------|----------------------------------------------------------------------------------------------------|
| down:                 |                                                                                                    |
| Editor group applicat | tion: <editorgroupapplication "iel"="" "miltos"="" for="" of=""></editorgroupapplication>                           |

#### **Εικόνα 21**

#### 3. Manage Resources

Ο συντονιστής έχει τη δυνατότητα να επεξεργάζεται όλους τους πόρους της ομάδας του, δηλαδή τα ίδια τα δεδομένα και τα μεταδεδομένα αυτών. Το tab **"Manage Resources"** (διαχείριση πόρων) παρέχει τις εξής επιλογές:

- Manage Your Own Resources (Διαχείριση των ιδιόκτητων πόρων)
- Manage All Resources (Διαχείριση Όλων Των Πόρων)
- Manage Person Objects (Διαχείριση προσώπων)
- Manage Organization Objects (Διαχείριση οργανισμών)
- Manage Project Objects (Διαχείριση έργων)
- Manage Document Objects (Διαχείριση εγγράφων)
- Upload Resource Descriptions (Μεταφόρτωση περιγραφών / τεκμηριώσεων πόρων)

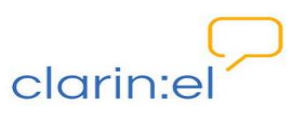

#### 3.1. Manage your own resources (διαχείριση των ιδιόκτητων πόρων)

Ο χρήστης, από τη στιγμή που αναλαμβάνει την ιδιότητα του συντονιστή, αποκτά ταυτόχρονα και την ιδιότητα του τεκμηριωτή<sup>11</sup> δηλαδή μπορεί να δημιουργεί ή να μεταφορτώνει περιγραφές<sup>12</sup> πόρων. Από το tab "**Manage your own resources**" μεταβαίνει σε μία σελίδα στο πάνω μέρος της οποίας, δεξιά, πρέπει να κάνει κλικ στο κουμπί ADD RESOURCE για να ξεκινήσει η διαδικασία περιγραφής ενός νέου πόρου (βλ. Εικόνα 22**).** 

| My Resources |                                   |
|--------------|-----------------------------------|
|              | Add Resource +                    |
| 0 Resources  | By publication status             |
|              | internal<br>ingested<br>published |

#### **Εικόνα 22**

Στην επόμενη σελίδα ο συντονιστής πρέπει να διαλέξει από την αναδυόμενη λίστα επιλογών τον τύπο του πόρου που θα περιγράψει. Οι πιθανές επιλογές του είναι οι ακόλουθες:

- corpus (σώμα κειμένων)
- language description (γραμματική)
- lexical conceptual resource<sup>13</sup> (λεξικός πόρος)
- tool/service<sup>14</sup> (εργαλείο/ υπηρεσία)

<sup>&</sup>lt;sup>11</sup> Όπως αναφέρθηκε και σε προηγούμενο κεφάλαιο (βλ. 1.1 Βασικές έννοιες) ο συντονιστής έχει τις δικές του διακριτές δικαιοδοσίες αλλά και όλα τα δικαιώματα των τεκμηριωτών, που είναι οι χρήστες της ακριβώς προηγούμενης βαθμίδας στην ιεραρχία των χρηστών. Στο κεφάλαιο που ακολουθεί θα παρουσιαστεί ο τρόπος με τον οποίο δημιουργείται η περιγραφή ενός πόρου από την πλευρά του συντονιστή που εκτελεί και χρέη τεκμηριωτή (για τις δικαιοδοσίες του απλού τεκμηριωτή βλ. το αντίστοιχο εγχειρίδιο χρήσης). Εφεξής ο όρος «δημιουργός» δηλώνει την ιδιότητα αυτού που δημιουργεί την περιγραφή του πόρου (μεταδεδομένα) και όχι αυτού που έχει δημιουργήσει τον εκάστοτε πόρο. Συνεπώς, «ιδιόκτητος πόρος» είναι αυτός του οποίου τα μεταδεδομένα έχουν δημιουργηθεί από τον τεκμηριωτή που θεωρείται «δημιουργός» του.

<sup>&</sup>lt;sup>12</sup> Αναλυτική περιγραφή των μεταδεδομένων γίνεται στο *Documentation and User Manual of the META-SHARE Metadata Model*, ed. Penny Labropoulou and Elina Desipri, 06/03/2012, διαθέσιμο στο <u>http://www.meta-net.eu/meta-share/metadata-schema</u>.

<sup>&</sup>lt;sup>13</sup> Στην κατηγορία αυτή εμπίπτουν οι ακόλουθοι πόροι: word list (λίστα λέξεων), computational lexicon (υπολογιστικό λεξικό), ontology (οντολογία), WordNet, thesaurus (θησαυρός), FrameNet, terminological resource (ορολογικός πόρος), machine readable dictionary (μηχαναγνώσιμο λεξικό), κ.ά.

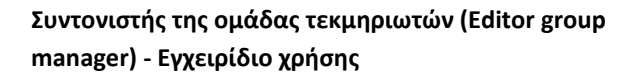

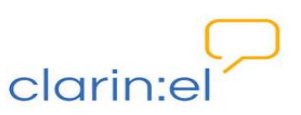

Ανάλογα με τον τύπο πόρου, το σύστημα εμφανίζει μία σειρά από επιλογές που αφορούν στο μέσο (media type<sup>15</sup>) στο οποίο ο πόρος διατίθεται. Από αυτές ο συντονιστής πρέπει να επιλέξει μία ή περισσότερες και στη συνέχεια, για να ολοκληρωθεί το πρώτο στάδιο τεκμηρίωσης, πρέπει να πατήσει το κουμπί PROCEED (βλ. Εικόνα 23**)**.

| Θ                                          |                                   |
|--------------------------------------------|-----------------------------------|
| * Resource type Corpus                     | x                                 |
| Please choose the med                      | ia types relevant for the corpus: |
| ✓ text                                     |                                   |
| audio                                      |                                   |
| 🔲 video                                    |                                   |
| 🔲 image                                    |                                   |
| A sub-sub-sub-sub-sub-sub-sub-sub-sub-sub- |                                   |
| Lext numerical                             |                                   |

#### **Εικόνα 23**

Όπως φαίνεται στην Εικόνα 23, κάτω από το ADD RESOURCE υπάρχει ένα ερωτηματικό <sup>(9)</sup>. Εάν ο συντονιστής το πατήσει, οδηγείται σε μία καινούργια σελίδα (βλ. Εικόνα 24) όπου γίνεται ανάλυση της έννοιας πόρος (resource) σύμφωνα με το σχήμα μεταδεδομένων.

| Support Community |              |                                                                                    | Help |
|-------------------|--------------|------------------------------------------------------------------------------------|------|
| Table of contents | resourceInfo |                                                                                    |      |
| + Home page       | definition   | Groups together all information required for the description of language resources |      |
|                   | type         | component                                                                          |      |
|                   | value space  | identificationInfo                                                                 |      |
|                   |              | Status:mandatory<br>Repeatability:1                                                |      |
|                   |              | distributionInfo                                                                   |      |
|                   |              | Status:mandatory<br>Repeatability:1                                                |      |

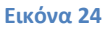

Στο παράδειγμα της Εικόνα 24, όποια από τις υποκατηγορίες είναι ενεργή (με πορτοκαλί χρώμα) αναλύεται περαιτέρω. Αν για παράδειγμα, επιλεγεί με κλικ το identificationInfo o

<sup>14</sup> Στην κατηγορία αυτή εμπίπτουν οι ακόλουθοι πόροι: tool (εργαλείο), service (υπηρεσία), platform (πλατφόρμα), suite of tools (αλυσίδα εργαλείων), infrastructure architecture (αρχιτεκτονική υποδομής), Development Environment (περιβάλλον ανάπτυξης Γλωσσικής Τεχνολογίας), κ.ά.

<sup>15</sup> Ένας πόρος μπορεί να διατίθεται σε ένα ή περισσότερα από τα ακόλουθα μέσα: text (κείμενο), audio (ήχος), image (εικόνα), video (βίντεο), textNumerical και textNgram. Οι δύο τελευταίες κατηγορίες είναι ουσιαστικά υποκατηγορίες του κειμένου, με το textNumerical να περιέχει και αριθμητικά δεδομένα και το textNgram να περιέχει και στοιχεία με πιθανοτικές μετρικές (probability measures).

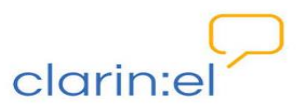

συντονιστής οδηγείται σε μία νέα σελίδα (βλ. Εικόνα 25) που περιέχει αναλυτικές πληροφορίες για το πεδίο που επέλεξε.

| Support Community |                                                                        | Help |
|-------------------|------------------------------------------------------------------------|------|
| Table of contents | identificationInfo                                                     |      |
| + Home page       | name in XSD identificationInfo                                         |      |
|                   | definition Groups together information needed to identify the resource |      |
|                   | type component                                                         |      |
|                   | elements resourceName                                                  |      |
|                   | Status: mandatory<br>Repeatability: unbounded                          |      |
|                   | resourceShortName                                                      |      |
|                   | Status: optional<br>Repeatability: unbounded                           |      |

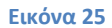

Στα αριστερά της σελίδας, κάτω από το **Table of Contents**, υπάρχει μία αναπτυσσόμενη λίστα που εμφανίζεται μόλις γίνει κλικ στο σταυρό που βρίσκεται δίπλα στο **Home page** (βλ. Εικόνα 26). Από εκεί ο συντονιστής μπορεί να περιηγηθεί στο σχήμα μεταδομένων και επιλέγοντας με κλικ κάποιο από τα πεδία να δει να εμφανίζονται πληροφορίες για αυτό.

| Table of contents                                                                                    | resourceInfo |                                                                                    |      |
|----------------------------------------------------------------------------------------------------|--------------|------------------------------------------------------------------------------------|------|
| <ul> <li>Home page</li> <li>Overview of the metadata model</li> </ul>                                | definition   | Groups together all information required for the description of language resources |      |
| Basic concepts of the model                                                                          | type         | component                                                                          |      |
| The META-SHARE ontology<br>Proposed LR taxonomy                                                      | value space  | identificationInfo                                                                 |      |
| Basic contents & structure of the model Detailed presentation of the model Special status components |              | Status:mandatory<br>Repeatability:1                                                | Help |
| actorinfo<br>personinfo                                                                              |              | distributionInfo                                                                   |      |
| surname<br>givenName                                                                                 |              | Status:mandatory<br>Repeatability:1                                                |      |
| sex<br>position                                                                                      |              | contactPerson                                                                      |      |
| affiliation<br>organizationInfo<br>organizationName                                                  |              | Status:mandatory<br>Repeatability:unbounded                                        |      |
| organizationShortName<br>departmentName                                                              |              | metadataInfo                                                                       |      |
| <ul> <li>communicationInfo</li> <li>email</li> </ul>                                                 |              | Status:mandatory<br>Repeatability:1                                                |      |

**Εικόνα 26** 

Οι επόμενες σελίδες τεκμηρίωσης περιέχουν πεδία όπου πρέπει να συμπληρωθούν πληροφορίες σχετικές με τον πόρο. Τα πεδία που είναι υποχρεωτικά έχουν έναν αστερίσκο<sup>16</sup> \* (βλ. Εικόνα 27).

<sup>&</sup>lt;sup>16</sup> Η πληροφορία αυτή υπάρχει και στο πάνω αριστερό τμήμα της ιστοσελίδας (βλ. Εικόνα 27).

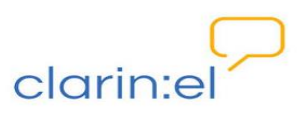

| ciunn.ei                           |                                | browse                                                          | manage                                        | community                       | statistics                                                       | help ab |
|------------------------------------|--------------------------------|-----------------------------------------------------------------|-----------------------------------------------|---------------------------------|------------------------------------------------------------------|---------|
| Fields marked with % are required. |                                |                                                                 |                                               |                                 |                                                                  |         |
| Administrative Information         | Required administration inform | ation: Identification, Distribution                             | . Contact person, Me                          | odata                           |                                                                  |         |
| Required                           |                                | יחט                                                             | οχρεωτικό                                     |                                 |                                                                  |         |
| Add Corpus Text Info               | * Resource name:               |                                                                 | пебіо                                         |                                 |                                                                  |         |
|                                    | Test corpus                    |                                                                 |                                               |                                 | Language of this entry<br>(RFC 3066 code,<br>preferably from ISO |         |
|                                    |                                |                                                                 |                                               |                                 | 639-1):<br>en                                                    |         |
|                                    | - Add Another Field            |                                                                 |                                               |                                 | (English)                                                        |         |
|                                    | The                            | full name by which the resou<br>sions using the "lang" attribut | irce is known; the e<br>te to specify the lar | lement can be repea<br>guage. 😡 | ited for the different lang.                                     | Jage    |
|                                    | * Description:                 |                                                                 |                                               |                                 |                                                                  |         |
|                                    |                                |                                                                 |                                               |                                 | Language of this entry                                           |         |
|                                    |                                |                                                                 |                                               |                                 | (RFC 3066 code,<br>preferably from ISO<br>639-1):                |         |
|                                    | Add Another Field              |                                                                 |                                               |                                 | en<br>(English)                                                  |         |
|                                    |                                |                                                                 |                                               |                                 |                                                                  |         |

**Εικόνα 27** 

Σε κάποια από τα πεδία, για παράδειγμα το **Resource Name,** δίνεται η επιλογή "**Add Another Field**". Εάν γίνει κλικ πάνω στο κουμπί αυτό, το πεδίο που έχει επιλεγεί επαναλαμβάνεται. Αυτή η ενέργεια μπορεί να γίνει όσες φορές ο τεκμηριωτής αποφασίσει. Στην Εικόνα 28 το εν λόγω πεδίο εμφανίζεται συνολικά πέντε φορές. Εάν ο συντονιστής αποφασίσει να σβήσει κάποιο από τα πεδία που έχει δημιουργήσει, μπορεί να το κάνει επιλέγοντας το κουμπί <sup>\*\*</sup>.

| Fields marked with <b>*</b> are required. |                                                                                                    |  |
|-------------------------------------------|----------------------------------------------------------------------------------------------------|--|
| Administrative Information<br>Required    | Required administration information; Identification; Distribution; Contact person; Metadata<br>Identification 🚱                                                                                                    |  |
| Recommended<br>Add Corpus Text Info       | * Resource name:                                                                                                    |  |
|                                           | * Test corpus Language of this entry (FPC 3066 code, preferably from ISO 639-1) en (English)                                                                                                    |  |
|                                           | 2<br>:<br>Language of this entry                                                                                                    |  |
|                                           | 3                                                                                                    |  |
|                                           | 4 (res-add bode code (res-add bode code) (res-add bode code) (res-add bode (res-add bode code) (res-add bode code) (res-add bo |  |
|                                           | 5<br>Ad Another Field                                                                                                    |  |

Εικόνα 28

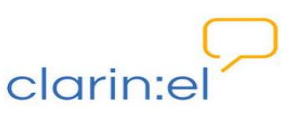

Αποθήκευση των μεταδεδομένων γίνεται με επιλογή του κουμπιού SAVE, SAVE AND ADD ANOTHER ή SAVE AND CONTINUE EDITING στο κάτω μέρος της κάθε σελίδας, δεξιά (βλ. Εικόνα 29).

| $\sim$                              |                                                        |                                                         | administrat                                                                                     | ion your profile                                                         | e, jim logout      |
|-------------------------------------|--------------------------------------------------------|---------------------------------------------------------|-------------------------------------------------------------------------------------------------|--------------------------------------------------------------------------|--------------------|
| clarin:el                           | brows                                                  | e manage                                                | community                                                                                       | statistics h                                                             | nelp about         |
|                                     |                                                        | written; an aut<br>is provided in t<br>for further spec | tocompletion mechanism with<br>he editor, but the values can<br>cification (according to the IE | n values from the ISO 6<br>be subsequently edite<br>TF BCP47 guidelines) | 39<br>d            |
|                                     | Revision:                                              | Provides an ac<br>document with                         | count of the revisions in free<br>revisions 🕑                                                   | text or a link to a                                                      |                    |
|                                     |                                                        |                                                         |                                                                                                 |                                                                          |                    |
|                                     |                                                        | Sa                                                      | ve and add another Save ar                                                                      | nd continue editing Ca                                                   | ancel Save         |
| Eccummed Micropo                    | A grnet                                                |                                                         |                                                                                                 | 6                                                                        | 0                  |
| C Use of this site subject to CC BY | IC-SA 4.0                                              |                                                         |                                                                                                 | ©clarin:el 2015                                                          | 5 terms of service |
|                                     | ≝ IO                                                   |                                                         | EΣΠΑ<br>2007-2003                                                                               |                                                                          |                    |
| (                                   | funded by Greece and the European Re<br>(Project CLAR) | egional Development Fi<br>IN Attiki, MIS 441451)        | und of the European Union                                                                       |                                                                          |                    |

Εικόνα 29

Στην αριστερή πλευρά της σελίδας υπάρχουν οι κατηγορίες μεταδεδομένων για κάθε πόρο. Ο συντονιστής μπορεί να πλοηγηθεί σε αυτές κάνοντας κλικ πάνω στο όνομα της κατηγορίας που τον ενδιαφέρει (βλ. Εικόνα 30**).** 

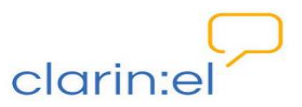

| Add Resource                                                                                                    |                                                                     |                                                                                                    |
|----------------------------------------------------------------------------------------------------|---------------------------------------------------------------------|----------------------------------------------------------------------------------------------------|
| Fields marked with ® are required.  Administrative Information Required  Required  Required  Required               | l Resource                                                          |                                                                                                    |
|                                                                                                    | narked with * are required.<br>ministrative Information<br>Required | Required administration information: Identification, Distribution, Contact person, Metadata Identification |
| Recommended<br>Add Corpus Text Info<br>Language of this<br>entry (RFC 3066<br>code, preferably)<br>from ISO 639-1): | Recommended<br>d Corpus Text Info                                   | * Resource name:                                                                                           |

Σε περίπτωση που ο συντονιστής προσπαθήσει να κάνει αποθήκευση χωρίς να έχει συμπληρώσει όλα τα υποχρεωτικά πεδία, ενημερώνεται με μήνυμα που εμφανίζεται στην κορυφή της σελίδας. Ταυτόχρονα οι κατηγορίες μεταδεδομένων στα οποία δεν έχουν συμπληρωθεί πεδία (βλ. Εικόνα 31) καθώς και τα ίδια τα πεδία (βλ. Εικόνα 32) επισημαίνονται με κόκκινο χρώμα.

| Please correct the errors below. |                                                                                                    |                                                                                                |
|----------------------------------|----------------------------------------------------------------------------------------------------|------------------------------------------------------------------------------------------------|
| Administrative Information       | Required administration information: Identification, Distribution, Co                              | ontact person, Metadata                                                                        |
| Required                         | Identification 🕑                                                                                   |                                                                                                |
| Recommended                      |                                                                                                    |                                                                                                |
| Add Corpus Text Info             | * Resource name:                                                                                   |                                                                                                |
|                                  | Test Corpus                                                                                        | Language of this<br>entry (RFC 3066<br>code, preferably<br>from ISO 639-1):<br>en<br>(English) |
|                                  | The full name by which the resour<br>repeated for the different languag<br>specify the language, 👔 | ce is known; the element can be<br>ge versions using the "lang" attribute to                   |
|                                  | This field is required.                                                                            |                                                                                                |

Εικόνα 31

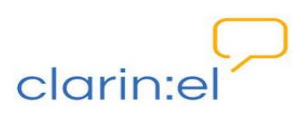

| clarin:el | administration your profile, jim                                                                                                    | logout |
|-----------|----------------------------------------------------------------------------------------------------|--------|
|           | Identifier:<br>Add Another Field<br>A reference to the resource like a pid or an internal identifier used<br>by the resource provider 😧           |        |
|           | The International Standard Language Resource Number      This field is required      Groups information on the distribution of the resource     O |        |

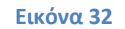

Το πεδίο Distribution που πρέπει να συμπληρωθεί όπως βλέπουμε στην Εικόνα 32 έχει στα

δεξιά του έναν πράσινο σταυρό 🕈 . Ο χρήστης πρέπει να τον πατήσει για να ανοίξει μία καινούργια σελίδα στην οποία υπάρχουν όλες οι υποκατηγορίες του συγκεκριμένου μεταδεδομένου (βλ. Εικόνα 33). Κάποια από τα πεδία προς συμπλήρωση (υποχρεωτικά και μη) για λόγους οικονομίας χώρου είναι κρυφά και εμφανίζονται μόλις πατηθεί το κουμπί SHOW (βλ. Εικόνα 33).

| ld Distrib                     | ution American                                                                                                    |
|--------------------------------|----------------------------------------------------------------------------------------------------|
|                                |                                                                                                    |
|                                |                                                                                                    |
|                                |                                                                                                    |
| s marked with <del>*</del> are | equired.                                                                                                    |
| *Availability:                 |                                                                                                    |
| Aranabinty.                    | Specifies the availability status of the resource; restrictionsOfUse can be further used to indicate the specific terms of availability                 |
|                                | 0                                                                                                    |
| Licences 😡 (St                 | ow)                                                                                                    |
|                                |                                                                                                    |
| Ipr holder:                    |                                                                                                    |
|                                | Create new 💌                                                                                                    |
|                                | Groups information on a person or an organization who holds the full Intellectual Property Rights (Copyright, trademark etc) that subsist in the        |
|                                | resource. The LPK houser could be alternative that the use of the line assigned the rights to the LPK houser (e.g. an author as a creator               |
|                                | assigns her rights to the publisher who is the IPR holder) and the distributor that holds a specific licence (i.e. a permission) to distribute the work |

Εικόνα 33

Τα καινούργια πεδία παρουσιάζονται στην Εικόνα 34. Ο συντονιστής μπορεί να επιστρέψει σε μενού με λιγότερα πεδία αν πατήσει το κουμπί HIDE.

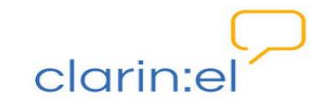

| Is marked with * are required.  * Availability: Specifies the availability status of the resource; restrictionsOfUse can be further used to indicate the specific terms of availability  Specifies the availability status of the resource; restrictionsOfUse can be further used to indicate the specific terms of availability  Licence: #I The licence of use for the resource; for an overview of licences, please visit: http://www.meta-net.eu/meta-share/licenses  *Licence:  Available Licence  Apple Licence:  Select your choice(s) and click   Felect your choice(s) and click                                                                                                    | ld Distrib                 | ution                                                   |                                                                                    |
|----------------------------------------------------------------------------------------------------|----------------------------|---------------------------------------------------------|------------------------------------------------------------------------------------|
| Is marked with * are required.  * Availability:  Specifies the availability status of the resource; restrictionsOfUse can be further used to indicate the specific terms of availability  Specifies the availability status of the resource; restrictionsOfUse can be further used to indicate the specific terms of availability  Licences @ (#ide Licence: #1  The licence of use for the resource; for an overview of licences, please visit: http://www.meta-net.eu/meta-share/licenses @  *Licence:  Available Licence  Select your choice(s) and click @  Select your choice(s) and click @                                                                                                    |                            |                                                         |                                                                                    |
| ds marked with * are required.<br>* Availability:<br>Specifies the availability status of the resource; restrictionsOfUse can be further used to indicate the specific terms of availability<br>Specifies the availability status of the resource; restrictionsOfUse can be further used to indicate the specific terms of availability<br>(concest @, (fide)<br>Licences @, (fide)<br>Licences @ the licence of use for the resource; for an overview of licences, please visit: http://www.meta-net.eu/meta-share/licenses @<br>* Licence:<br>Available Licence<br>Append Licence @ One of use for the resource; for an overview of licences, please visit: http://www.meta-net.eu/meta-share/licenses @<br>Select your choice(s) and click @<br>Append Licence.20 |                            |                                                         |                                                                                    |
| ds marked with * are required  * Availability:  Specifies the availability status of the resource; restrictionsOfUse can be further used to indicate the specific terms of availability  Licences (Hide Licence: #1  The licence of use for the resource; for an overview of licences, please visit: http://www.meta-net.eu/meta-share/licenses •  * Licence:  Available Licence  Chosen Licence  Select your choice(s) and click •  Select your choice(s) and click •  AGPL Agence Licence = 0                                                                                                    |                            |                                                         |                                                                                    |
| * Availability:<br>Specifies the availability status of the resource; restrictionsOfUse can be further used to indicate the specific terms of availability<br>Specifies the availability status of the resource; restrictionsOfUse can be further used to indicate the specific terms of availability<br>Licences: #1<br>The licence of use for the resource; for an overview of licences, please visit: http://www.meta-net.eu/meta-share/licenses<br>*Licence: #1<br>Chosen Licence<br>Available Licence<br>Apple Licence: 20                                                                                                    | s marked with Ӿ are        | equired.                                                |                                                                                    |
| Specifies the availability status of the resource; restrictionsOfUse can be further used to indicate the specific terms of availability                                                                                                    | *Availability:             |                                                         |                                                                                    |
|                                                                                                    |                            | Specifies the availability status of the resource; rest | strictionsOfUse can be further used to indicate the specific terms of availability |
| Licence: #1  The licence of use for the resource; for an overview of licences, please visit: http://www.meta-net.eu/meta-share/licenses @  *Licence:  Available Licence  Closen Licence  Select your choice(s) and click  Select your choice(s) and click                                                                                                    |                            | Θ                                                       |                                                                                    |
| Licence: #1         The licence of use for the resource; for an overview of licences, please visit: http://www.meta-net.eu/meta-share/licenses @         *Licence:         Available Licence         Q         Asplache Licence, 20                                                                                                    |                            |                                                         |                                                                                    |
| Licence: #1 The licence of use for the resource; for an overview of licences, please visit: http://www.meta-net.eu/meta-share/licenses @ #Licence: Available Licence Chosen Licence Select your choice(s) and click  AGPL Apple Licence, 2.0                                                                                                    | Licences 🕑 (Hi             | e)                                                      |                                                                                    |
| The licence of use for the resource; for an overview of licences, please visit: http://www.meta-net.eu/meta-share/licenses () *Licence: Available Licence Chosen Licence Select your choice(s) and click  AGPL Agache Licence_20                                                                                                    | Licence: #1                |                                                         |                                                                                    |
| *Licence:  Available Licence  Available Licence  AGPL  AGPL  Agehc Licence,2.0                                                                                                    |                            | The licence of use for the resource: for an overvi      | rview of licences, please visit: http://www.meta-net.eu/meta-share/licenses        |
| Available Licence C C C C C C C C C C C C C C C C C C C                                                                                                    | *Licence:                  |                                                         |                                                                                    |
| AGPL<br>Agehe Licence_20                                                                                                    | Available Lie              | ence                                                    | Chosen Licence                                                                     |
| AGPL<br>Apache Licence_2.0                                                                                                    | Q                          |                                                         | Select your choice(s) and click 🕥                                                  |
| BSD                                                                                                    | AGPL<br>Apache Lice<br>BSD | nce_2.0                                                 |                                                                                    |
| Choose all     Gear all                                                                                                    | 000                        | Characa all                                             | Clear all                                                                          |

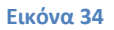

Η συμπλήρωση των πεδίων των μεταδεδομένων (βλ. Εικόνα 35) γίνεται με έναν από τους ακόλουθους τρόπους:

- ελεύθερο κείμενο, όπως στην περίπτωση του Download Location,
- αναδυόμενη λίστα από την οποία ο χρήστης επιλέγει, όπως στην περίπτωση του Availability, και
- λίστα με διαθέσιμες τιμές από τις οποίες ο χρήστης επιλέγει μία ή περισσότερες και με τη χρήση βέλους<sup>17</sup> τις μεταφέρει στο πεδίο που θα αποθηκευθούν, όπως στην περίπτωση του Licence.

 $<sup>^{17}</sup>$  Εναλλακτικά μπορεί η επιλογή να γίνει με διπλό κλικ.

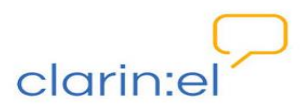

| U                             | ider Negotiation                                  |                                 |                                          |                             |
|-------------------------------|---------------------------------------------------|---------------------------------|------------------------------------------|-----------------------------|
| Licences 💮 (Hide)             |                                                   |                                 |                                          |                             |
| Licence: #1                   |                                                   |                                 |                                          |                             |
|                               | The licence of use for the resource; for          | or an overview of licences, ple | ease visit: http://www.meta-net.eu/mr    | ta-share/licenses 🕥         |
| *Licence:                     |                                                   |                                 |                                          |                             |
| Available Licence             |                                                   | Chosen Lic                      | cence                                    |                             |
| ٩                             |                                                   | Select you                      | ur choice(s) and click 📀                 |                             |
| AGPL<br>Apache Licence_2.0    |                                                   | - 0 <b>-</b>                    |                                          |                             |
| BSD                           | Chases all                                        | ×                               | Clear all                                | M                           |
|                               | Choose an                                         |                                 |                                          |                             |
|                               | Specifies the restrictions imposed by             | the licence 😡                   |                                          |                             |
| Restrictions of               |                                                   |                                 |                                          |                             |
| Available Restriction         | s of use                                          | Chosen Re                       | estrictions of use                       |                             |
| q                             |                                                   | Select you                      | ur choice(s) and click 🕥                 |                             |
| Academic - Non Com            | mercial Use                                       | × 0                             |                                          | <u>^</u>                    |
| Commercial Use                |                                                   | ~                               | Ô 11 - 1                                 | V                           |
|                               | Choose all                                        |                                 | Clear all                                |                             |
| Licence URL:                  |                                                   |                                 |                                          |                             |
|                               | Used to provide a hyperlink to a ur               | I with the licence statement.   | 0                                        |                             |
| Terms of service<br>text:     | Add Another Field                                 | m of the terms associated wi    | ith a web service (e.g. time and space r | restrictions, etc.). 🔞      |
| Terms of service<br>URL:      | Used to provide a hyperlink to a un               | 1 describing the terms of serv  | vice for the language resource. 🚱        |                             |
| Licence category              | A way of classifying licences accord categories). | ling to their conditions of use | ) (CLARIN recommendation, http://www     | r.darin.eu/content/license- |
|                               | -                                                 |                                 |                                          |                             |
| Distribution                  | specifies the medium (channel) used               | tor delivery or providing acce  | iss to the resource 😡                    |                             |
| access medium:                |                                                   |                                 |                                          |                             |
| Available Distribution        | access medium                                     | Chosen Die                      | stribution access medium                 |                             |
| ٩                             |                                                   | Select you                      | ur choice(s) and click 📀                 |                             |
| Accessible Through<br>Blu Ray | Interface                                         | <b>^</b> O                      |                                          |                             |
| CD - ROM                      | Choose all                                        | ×                               | Clear all                                |                             |
|                               | * ad                                              |                                 |                                          |                             |
|                               | ×                                                 |                                 |                                          |                             |

Εικόνα 35

Το σύμβολο <sup>Q</sup> δίπλα σε κάποιο πεδίο, όπως το **Licence**, σημαίνει ότι μπορεί να γίνει αναζήτηση στις επιλογές που υπάρχουν για αυτό το πεδίο. Ανάλογα με τα στοιχεία που ο συντονιστής πληκτρολογεί, εμφανίζονται διαφορετικές επιλογές (βλ. Εικόνα 36 και Εικόνα 37).

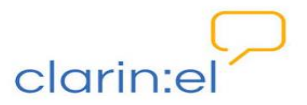

| *Licence:               |                                   |  |
|-------------------------|-----------------------------------|--|
| Available Licence       | Chosen Licence                    |  |
|                         | Select your choice(s) and click 📀 |  |
| CC - BY<br>CC - BY - NC | ▲ Ø                               |  |
| CC - BY - NC - ND       |                                   |  |
| Choose all              | Clear all                         |  |

| Available Licence                         |          | Chosen Licence                    |
|-------------------------------------------|----------|-----------------------------------|
| Q ms                                      | 0        | Select your choice(s) and click 🕥 |
| MS - NC - No ReD<br>MS - NC - No ReD - FF | <u> </u> | Ê.                                |
| MS - NC - No ReD - ND                     | ~        | M                                 |
| Choose all                                |          | Clear all                         |

#### **Εικόνα 37**

Όπως είδαμε και στην περίπτωση του **Resource Name**, κάποια πεδία δίνουν τη δυνατότητα πολλαπλής συμπλήρωσης εάν γίνει κλικ στο κουμπί "**add another M**", όπου **M** είναι το εκάστοτε μεταδεδομένο (βλ. Εικόνα 38).

| Languages 💿                                                                                                    |                                                                                  |                                                                                           |                                                                                                    |                                                                    |
|----------------------------------------------------------------------------------------------------|----------------------------------------------------------------------------------|-------------------------------------------------------------------------------------------|----------------------------------------------------------------------------------------------------|--------------------------------------------------------------------|
| Language: #1                                                                                                    |                                                                                  |                                                                                           |                                                                                                    |                                                                    |
| * Language name<br>A<br>o<br>fi<br>e                                                                                                    | A human understa<br>or supported by ti<br>from the ISO 639<br>edited for further | andable name of th<br>ne tool/service; an<br>is provided in the e<br>specification (accor | e language that is used ir<br>autocompletion mechanis<br>ditor, but the values can b<br>ding to the IETF BCP47 gu | n the resource<br>m with values<br>be subsequently<br>uidelines) 😥 |
| Language script:<br>s                                                                                                    | Specifies the writi<br>etter code as it is                                       | ng system used to<br>defined in ISO-159                                                   | represent the language ir                                                                                         | n form of a four                                                   |
| Size per<br>language:                                                                                                    | Provides inform                                                                  | ation on the size p                                                                       | er language component (                                                                                           | Đ                                                                  |
| Language variety:                                                                                                    | Groups informatio<br>dialects) 😡                                                 | n on language vari                                                                        | eties occurred in the reso                                                                                        | urce (e.g.                                                         |
| Add another Langua                                                                                                    | ige                                                                              |                                                                                           |                                                                                                    |                                                                    |
| Sizes  Size  Size |                                                                                  |                                                                                           | *Size unit 😡                                                                                                    | Delete?                                                            |

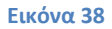

Στην Εικόνα 39 βλέπουμε την κατηγορία Languages, όπου υποχρεωτικά πρέπει να συμπληρωθεί τουλάχιστον μία γλώσσα. Εάν χρειαστεί να συμπληρωθεί και δεύτερη, ή περισσότερες, πρέπει να γίνει κλικ στο κουμπί **Add Another Language**. Αυτή η ενέργεια οδηγεί στην αναπαραγωγή όλων των υποκατηγοριών του πεδίου **Language: #1**, τα οποία φαίνονται υπό τον τίτλο **Language: #2**. Επαναλαμβάνονται δηλαδή τα Language Name, Language Script, Size per Language και Language Variety. Ο συντονιστής έχει τη δυνατότητα να διαγράψει το σύνολο του **Language: #2** με το κουμπί

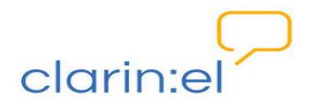

| Lang | uage: #1                                                                                                    |
|------|----------------------------------------------------------------------------------------------------|
|      | Language name:                                                                                                    |
|      | A human understandable name of the language that is used in the resource or supported by the<br>tool/service; an autocompletion mechanism with values from the ISO 639 is provided in the<br>editor, but the values can be subsequently edited for further specification (according to the IETF<br>BCP47 guidelines) |
| L    | anguage script:<br>Specifies the writing system used to represent the language in form of a four letter code as it is<br>defined in ISO-15924 🚱                                                                                                    |
| S    | ize per language: *<br>Provides information on the size per language component 😡                                                                                                    |
| L    | anguage variety:<br>Groups information on language varieties occurred in the resource (e.g. dialects) 👔                                                                                                    |
| Lang | Language name:                                                                                                    |
|      | editor, but the values can be subsequently edited for further specification (according to the IETF<br>BCP47 guidelines) 🕢                                                                                                    |
| L    | anguage script:<br>Specifies the writing system used to represent the language in form of a four letter code as it is<br>defined in ISO-15924                                                                                                    |
| S    | ize per language:<br>Provides information on the size per language component 🧿                                                                                                    |
| L    | anguage variety:<br>Groups information on language varieties occurred in the resource (e.g. dialects) 😏                                                                                                    |
| Add  | another Language                                                                                                    |

#### Εικόνα 39

Εφόσον έχουν συμπληρωθεί όλα τα υποχρεωτικά πεδία ο τεκμηριωτής αποθηκεύει τη φόρμα με τα μεταδεδομένα και ο πόρος βρίσκεται πλέον στο πρώτο από τα επίπεδα δημοσίευσης (ingested/ περιορισμένη δημοσίευση) είναι δηλαδή ορατός μόνο στα υπόλοιπα μέλη της ομάδας τεκμηριωτών (ή των ομάδων τεκμηριωτών, εφόσον ανήκει σε περισσότερες ομάδες). Το επίπεδο δημοσίευσης του πόρου, όπως θα δούμε στη συνέχεια, μπορεί να το αλλάξει μόνο ο συντονιστής.

Για να ολοκληρωθεί η περιγραφή του πόρου απαιτείται ή η μεταφόρτωση (upload) των ίδιων των δεδομένων (εφόσον πρόκειται για σώμα κειμένων ή λεξικό πόρο) ή του ίδιου του εργαλείου. Η μεταφόρτωση γίνεται με τον ακόλουθο τρόπο: ο συντονιστής επιλέγει το κουμπί UPLOAD RESOURCE από τη σελίδα περιγραφής του πόρου (βλ. Εικόνα 40).

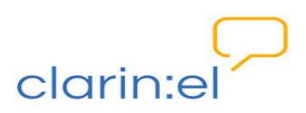

| clarin:el                                                 | browse manage                              | adminis<br>e community          | tration your profile, jim<br>statistics help                                      | logout<br>about |
|-----------------------------------------------------------|--------------------------------------------|---------------------------------|-----------------------------------------------------------------------------------|-----------------|
| Change Resource                                           |                                            |                                 |                                                                                   |                 |
|                                                           |                                            |                                 |                                                                                   |                 |
| View on site 🔿 🛛 Hi<br>Fields marked with 🖌 are required. | story Y Export Resource Description to XML | Check the processabi            | ity of the resource Upload res                                                    |                 |
| Administrative Information                                | Required administration information: Id    | entification, Distribution, Con | tect person, Metadata                                                             |                 |
| Required                                                  | Identification 🕑                           |                                 |                                                                                   |                 |
| Recommended<br>Edit Corpus Text Info                      | * Resource name:                           |                                 |                                                                                   |                 |
| Add Corpus Text Info                                      | Test Corpus                                |                                 | Language of this<br>entry (RFC 3066<br>code, preferably<br>from ISO 639-1):<br>en |                 |
|                                                           | Add Another Field                          |                                 | .:: (English)                                                                     |                 |

#### Εικόνα 40

Αμέσως εμφανίζεται μήνυμα στην οθόνη που ζητά επιβεβαίωση για έξοδο από τη σελίδα στην οποία βρίσκεται. Ο χρήστης πρέπει να επιλέξει το κουμπί "Έξοδος από τη σελίδα" (βλ. Εικόνα 41) προκειμένου να προχωρήσει στη μεταφόρτωση.

|                                     | administration your profile, jim logout                                                        |
|-------------------------------------|------------------------------------------------------------------------------------------------|
| clarin:el                           | browse manage community statistics help about                                                  |
| Change Resource                     |                                                                                                |
| Αυτή η σελίδα ζητά την επιβαβαίωση. | στις για την έξοδο στις από αυτήν - τα δοδομένα που έχετε εισάγει πιθανόν να μην αποθηκευτούν. |
| Fields marked with # are required   | Εξοδος από τη σελίδα Παραμονή στη σελίδα Boload resource                                       |

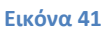

Στην καινούργια σελίδα (βλ. Εικόνα 42) ο χρήστης πρέπει να αντιγράψει το URL του endpoint<sup>18</sup> που εμφανίζεται και να το επικολλήσει σε μία καινούργια σελίδα.

<sup>&</sup>lt;sup>18</sup> Για τη δημιουργία του endpoint υπεύθυνος είναι ο διαχειριστής του αποθετηρίου και οι ενέργειες στις οποίες πρέπει να προβεί περιγράφονται στο αντίστοιχο εγχειρίδιο στο κεφάλαιο 3.1. Manage all resources (διαχείριση όλων των πόρων). Η πρόσβαση στο endpoint από τους χρήστες του κάθε αποθετηρίου θα γίνεται με ή χωρίς όνομα χρήστη και κωδικό πρόσβασης, μετά από συνεννόηση με τον διαχειριστή του κάθε αποθετηρίου. Εφόσον κατά τη δημιουργία του αποθετηρίου έχουν προταθεί περισσότερα του ενός URL για το endpoint, δίνεται η δυνατότητα επιλογής από αναδυόμενη λίστα όπως φαίνεται και στην εικόνα 42.

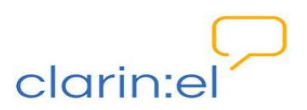

| Current Resource |                                                                                                    |
|------------------|----------------------------------------------------------------------------------------------------|
| Folder:          | clarinel/storage/6a8eb56a2edb11e58481aa50686eda23f6da9bcb8ac1463a9d7d030343b7cd01                                                                             |
| Upload           |                                                                                                    |
| Resource:        | ftp://clarineathend.ilsp.gr/                                                                                                    |
| Upload Terms:    | https://dainestreat.ubs.gr/dain/test/passtest/<br>By clicking this checkbox, you confirm that you have cleared permissions for the file you intend to upload. |

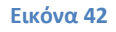

Το endpoint (βλ. Εικόνα 43) εξυπηρετεί όλους τους χρήστες του εκάστοτε αποθετηρίου, λειτουργώντας ως τοπικό σημείο στο οποίο τοποθετούν τους πόρους τους. Για να γίνει μεταφόρτωση των δεδομένων αυτών στο αποθετήριο CLARIN μέσω της διεπαφής πρέπει ο τεκμηριωτής να επικολλήσει το πλήρες όνομα του αρχείου (για παράδειγμα DDC62 Engineering.zip) στο κουτί δίπλα στο URL του endpoint (βλ. Εικόνα 44). Στη συνέχεια κλικάρει το κουμπί UPLOAD TERMS (με το οποίο βεβαιώνει ότι έχει το νομικό δικαίωμα να μεταφορτώσει τον πόρο) και πατά το κουμπί UPLOAD. Σε περίπτωση που στο endpoint υπάρχουν διάφοροι φάκελοι (και υποφάκελοι), ο τεκμηριωτής θα πρέπει να επικολήσει δίπλα στο endpoint **το σχετικό μονοπάτι (relative path) όπου βρίσκονται τα αρχεία που θέλει να μεταφορτώσει.** Σε αντίθετη περίπτωση, εάν επικολληθεί μόνο το όνομα, η μεταφόρτωση δεν θα είναι εφικτή καθώς το αρχείο δεν θα μπορεί να εντοπιστεί.

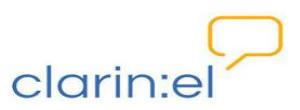

| Index of /clarin/test                                                    |                         |                  |
|--------------------------------------------------------------------------|-------------------------|------------------|
| Name                                                                     | Last modified           | Size Description |
| Parent Directory                                                         |                         | -                |
| 6 ACCURAT balanced test corpus for under resourced languages.zip         | 2015-02-24 14:32        | 253K             |
| ACCURAT corpus of Wikipedia texts.zip                                    | 2015-02-24 14:43        | 1.3G             |
| 17 ACCURAT corpus of comparable sentences.zip                            | 2015-02-24 14:45        | 120M             |
| 52 D1 PELCRA mutilingual parallel corpora (CC-BY).tgz                    | 2015-02-24 14:52        | 1.3G             |
| 180 Multilingual lexicon of toponyms.tar                                 | 2015-02-24 15:00        | 1.5M             |
| 18 <u>718</u> MultilingualDictionary.zip                                 | 2015-02-24 15:06        | 132M             |
| 139 PANACEA Annotated Greek Environment Corpus Version 2.zip             | 2015-03-06 13:40        | 608M             |
| 740 PANACEA Annotated Dependency Greek Labour Legislation Corpus Version | 12.rar 2015-02-24 15:09 | 349M             |
| 1 741 UPTAP.zp                                                           | 2015-02-24 15:18        | 5.6M             |
| 🕅 <u>746 European Parliament Proceedings</u> el-en.tgz                   | 2015-02-24 15:28        | 144M             |
| 1 792 oj4-fd-2.zip                                                       | 2015-02-18 16:15        | 8.3G             |
| 10 <u>793 oj4-pc-1.zip</u>                                               | 2015-02-24 15:52        | 2.1G             |
| 194 oj4-ps-1.zip                                                         | 2015-02-24 16:04        | 3.3G             |
| 10 795 oj4-ss-1.zip                                                      | 2015-02-24 16:06        | 3.4G             |
| B03 JRC Acquis all files zipped/                                         | 2015-02-26 18:39        | -                |
| 1 807 EMEA0.3.tar.gz                                                     | 2015-02-24 16:13        | 4.9G             |
| 810 OpenSubtitles.tar                                                    | 2015-02-24 15:49        | 1.3G             |
| 817 PANACEA Environment Bilingual Glossary EL-EN (Greek-English).zip     | 2015-02-18 15:48        | 18M              |
| 🕅 <u>818 PAN biling glossary LAB EL-EN.zip</u>                           | 2015-02-24 15:36        | 10M              |
| 875 ECDC-TM zip                                                          | 2015-02-24 15:43        | 4.0M             |
| E 876 all files/                                                         | 2015-02-25 14:42        | -                |
| 877 all files/                                                           | 2015-02-25 17:09        | -                |
| 878 EAC-TM-all zip                                                       | 2015-02-24 17:54        | 3.4M             |
| 879 JRC-Names-a multilingual named entity resource.zip                   | 2015-02-24 17:55        | 6.9M             |
| 881 EUconst0.1.tar.gz                                                    | 2015-02-24 17:58        | 46M              |
| 882 KDE4 tar.gz                                                          | 2015-02-24 18:07        | 1.3G             |
| <u> 第 886 ECB0.1.tar</u>                                                 | 2015-02-24 18:09        | 1.7G             |
| 889 OpenSubtitles2011.tar.gz                                             | 2015-02-24 18:06        | 909M             |

| Folder:        | clarinel/storage/6a8eb56a2edb11e58481aa50686eda23f6da9bcb8ac1463a9d7d030343b7cd01                                                                                                 |
|----------------|----------------------------------------------------------------------------------------------------|
|                |                                                                                                    |
| Upload         |                                                                                                    |
| Resource:      | https://clarin-ath-end ilsp.pr/clarin/test/                                                                                                    |
|                | You can upload the resource data by selecting the respective upload un and then typing the path where they are stored. Note that this during the path where they are stored data. |
| Unload Terms   |                                                                                                    |
| opioud iernis. | By Clicking this checkbox, you confirm that you have cleared permissions for the file you intend to upload.                                                                       |
|                |                                                                                                    |

Εικόνα 44

Το αρχείο πρέπει να είναι σε συμπιεσμένη μορφή τύπου 'zip', 'tar.gz', 'gz', 'tgz', 'tar', 'bzip2', ή 'bz2'. Στην περίπτωση που οι προϋποθέσεις τύπου αρχείου δεν πληρούνται, εμφανίζεται μήνυμα που ενημερώνει τον χρήστη ότι η μεταφόρτωση είναι αδύνατη (βλ. Εικόνα 45).

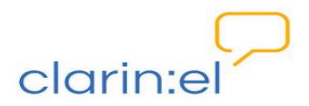

| Folder:   | clarinel/storage/6a8eb56a2edb11e58481aa50686eda23f6da9bcb8ac1463a9d7d030343b7cd01                                                                                       |
|-----------|----------------------------------------------------------------------------------------------------|
| Path :    | clarine//storage/6a8eb56a2edb11e58481aa50686eda23f6da9bcb8ac1463a9d7d030343b7cd01/archive.zip                                                                           |
| Jpload    |                                                                                                    |
| Resource: | Inwalid upload file type. Valid file types                                                                                                    |
|           | arte: ('zip', 'tar:gz', 'gz', 'tgz', 'tar',<br>'bzip2', 'bz2') ftp://clarin-ath-end.ilsp.gr/                                                                            |
|           | You can upload the resource data by selecting the respective upload url and then typing the path where they are stored. Note that this will overwrite the current data! |
|           |                                                                                                    |

#### Εικόνα 45

Ο χρήστης ενημερώνεται με μήνυμα ότι η διαδικασία μεταφόρτωσης έχει ξεκινήσει και ότι θα ειδοποιηθεί με email όταν αυτή ολοκληρωθεί (βλ. Εικόνα 46).

| $\square$                                                                   |               |                    | adm     | inistration   | your profile, jim    | logout      |
|-----------------------------------------------------------------------------|---------------|--------------------|---------|---------------|----------------------|-------------|
| clarin:el                                                                   | browse        | manage co          | ommunit | y statis      | stics help           | about       |
| Home > Resources > Resources                                                | ad finishes   |                    |         |               |                      |             |
| The Resource Test Corpus' was changed successfully.      Editable Resources |               |                    |         |               |                      |             |
|                                                                             |               |                    |         |               |                      |             |
|                                                                             |               |                    |         |               | Add Resourc          | •• <b>+</b> |
| Action: go C                                                                | Resource type | Publication status | Owners  | Editor groups | By publication state | us          |
| Test Corpus                                                                 | Corpus        | internal           | jim     | ILSP, IEL     | All                  |             |

Εικόνα 46

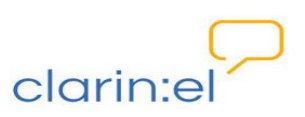

Ο πόρος αυτή τη στιγμή είναι ορατός μόνο στα μέλη της ομάδας τεκμηρίωσης. Για να διευρυνθεί το σύνολο των χρηστών που θα τον βλέπουν πρέπει να αλλάξει το επίπεδο δημοσίευσής του. Τα επίπεδα δημοσίευσης ενός πόρου είναι τα εξής:

- internal (επίπεδο εσωτερικής δημοσίευσης), ο πόρος είναι ορατός μόνο στον δημιουργό του και την ομάδα (ή ομάδες) τεκμηριωτών που ανήκει ο δημιουργός του.
- ingested (επίπεδο περιορισμένης δημοσίευσης), ο πόρος είναι ορατός μόνο στα μέλη του αποθετηρίου του, και
- published (επίπεδο πλήρους δημοσίευσης), ο πόρος είναι ορατός σε όλους τους χρήστες σε όλα τα αποθετήρια.

Ο απλός τεκμηριωτής<sup>19</sup> δεν μπορεί να αλλάξει το επίπεδο δημοσίευσης του πόρου καθώς οι δικαιοδοσίες του είναι περιορισμένες όπως φαίνεται και στην Εικόνα 47.

| clarin:el                                                                                                    | browse            | manage | community       | your pro                    | file, anna logor<br>help abou |
|----------------------------------------------------------------------------------------------------|-------------------|--------|-----------------|-----------------------------|-------------------------------|
|                                                                                                    | browse            | manage | continuity      | Statistics                  |                               |
| Home > Resources > Resources                                                                                                  |                   |        |                 |                             |                               |
| My Resources δικαιώματα<br>τεκμηριωτή                                                                                         |                   |        |                 |                             |                               |
|                                                                                                    |                   |        |                 |                             | Add Resource +                |
| Action:                                                                                                    | 1 of 1 selected   |        |                 | Filter                      |                               |
| Profit selected resource descriptions to XML     Add editor groups to selected resources     Add owners to selected resources | Publication statu | s Own  | ers Editor grou | ps By pub<br>All<br>interna | lication status               |
| 1 Resource                                                                                                    |                   |        |                 | ingeste                     | ed<br>Joed                    |

Εικόνα 47

Αντιθέτως ο συντονιστής μπορεί να διαχειριστεί το επίπεδο δημοσίευσης των πόρων που έχει δημιουργήσει (βλ. Εικόνα 48) αλλά και των πόρων της ομάδας την οποία συντονίζει<sup>20</sup> (βλ. Εικόνα 49).

<sup>&</sup>lt;sup>19</sup> Ο απλός τεκμηριωτής είναι ο χρήστης που έχει **μόνο** αυτή την ιδιότητα και ο οποίος διακρίνεται από τον συντονιστή-τεκμηριωτή ο οποίος μπορεί να διαχειριστεί τα επίπεδα δημοσίευσης.

<sup>&</sup>lt;sup>20</sup> Τις δικαιοδοσίες του συντονιστή στο σύνολο των πόρων της ομάδας που συντονίζει θα τις δούμε στο κεφάλαιο 3.2 Manage all resources (διαχείριση όλων των πόρων).

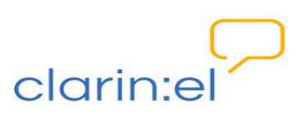

|                                                                                                    |                    |        | administra    | tion your profile, jim                   | logout |
|----------------------------------------------------------------------------------------------------|--------------------|--------|---------------|------------------------------------------|--------|
| clarin:el                                                                                                    | browse             | manage | community     | statistics help                          | about  |
| Home > Resources > Resources                                                                                                    |                    |        |               |                                          |        |
| My Resources                                                                                                    |                    |        |               |                                          |        |
|                                                                                                    |                    |        |               |                                          |        |
|                                                                                                    |                    |        |               | Add Resource                             | Ð      |
| Action Publish selected ingested resources                                                                                                    | Publication status | Owners | Editor groups | By publication status                    |        |
| Unpublish selected published resources<br>Ingest selected internal resources S<br>Export selected resource descriptions to XML<br>1 Resources a deleted<br>Add editor groups to selected resources<br>Add owners to selected resources | internal           | jim    | ILSP, IEL     | All<br>internal<br>ingested<br>published |        |

|                                                                                                    | browse                                                   | manage co                                                  | mmunit                                                  | y statis                                                  | tics help abou                           |
|----------------------------------------------------------------------------------------------------|----------------------------------------------------------|------------------------------------------------------------|---------------------------------------------------------|-----------------------------------------------------------|------------------------------------------|
| Editable Deseurage                                                                                                    |                                                          |                                                            |                                                         |                                                           |                                          |
|                                                                                                    |                                                          |                                                            |                                                         |                                                           |                                          |
| Action go 0 of 8 r                                                                                                    | selected                                                 |                                                            |                                                         |                                                           | Filter                                   |
| Publish selected ingested resources                                                                                                    | Resource type                                            | Publication status                                         | Owners<br>Anna                                          | Editor groups                                             | by publication status                    |
| Indest selected internal resources                                                                                                    |                                                          |                                                            |                                                         | IL SP                                                     |                                          |
| tes Export selected resource descriptions to XML                                                                                                    | Corpus                                                   | internal                                                   | Miltos                                                  | ILSP, IPSY                                                | All<br>internal                          |
| te Eport selected resource descriptions to XML Mark selected resources as deleted     Test Corpus                                                                                                    | Corpus<br>Corpus                                         | internal                                                   | Miltos<br>jim                                           | ILSP, IPSY<br>ILSP, IEL                                   | All<br>internal<br>ingested<br>published |
| teleport selected resource descriptions to XML     Mark selected resources as deleted     Test Corpus     ACCURAT balanced test corpus for under resourced     languages                                                                                                    | Corpus<br>Corpus<br>Corpus                               | internal<br>internal                                       | Miltos<br>jim<br>kanella                                | ILSP, IPSY<br>ILSP, IEL<br>IEL, IPSY                      | All<br>internal<br>ingested<br>published |
| teleport selected resource descriptions to XML         Mark selected resources as deleted         Test Corpus         ACCURAT balanced test corpus for under resourced languages         PELCRA mutilingual parallel corpora (CC-BY)                                                                                                    | Corpus<br>Corpus<br>Corpus<br>Corpus                     | internal<br>internal<br>published                          | Miltos<br>jim<br>kanella<br>maria                       | ILSP, IPSY<br>ILSP, IEL<br>IEL, IPSY<br>IEL               | All<br>internal<br>ingested<br>published |
| total       Export selected resource descriptions to XML         Mark selected resources as deleted         Test Corpus         ACCURAT balanced test corpus for under resourced languages         PELCRA mutilingual parallel corpora (CC-BY)         JRC-Acquis subcorpus DE-EL (Hunalign aligned-Moses)                                                    | Corpus Corpus Corpus Corpus Corpus Corpus                | internal<br>internal<br>published<br>published             | Miltos<br>jim<br>kanella<br>maria<br>kanella            | ILSP, IPSY<br>ILSP, IEL<br>IEL, IPSY<br>IEL<br>IEL        | All<br>internal<br>ingested<br>published |
| type selected resource descriptions to XML     Test Corpus     ACCURAT balanced test corpus for under resourced     ACCURAT balanced test corpus for under resourced     Ianguages     PELCRA mutillingual parallel corpora (CC-BY)     JRC-Acquis subcorpus DE-EL (Hunalign aligned-     Moses)     JRC-Acquis subcorpus EL-DA (Hunalign aligned-     Moses) | Corpus<br>Corpus<br>Corpus<br>Corpus<br>Corpus<br>Corpus | internal<br>internal<br>published<br>published<br>ingested | Miltos<br>jim<br>kanella<br>maria<br>kanella<br>kanella | ILSP, IPSY<br>ILSP, IEL<br>IEL, IPSY<br>IEL<br>IEL<br>IEL | All<br>internal<br>ingested<br>published |

#### Εικόνα 49

Στον πίνακα όπου παρουσιάζονται οι δημιουργημένοι πόροι (βλ. Εικόνα 50) υπάρχουν τέσσερις στήλες: στην πρώτη αναγράφεται το όνομα του πόρου, στη δεύτερη το επίπεδο δημοσίευσής του, στην τρίτη ο δημιουργός (ή οι δημιουργοί) του και στην τέταρτη η ομάδα (ή ομάδες) στην οποία ο πόρος αυτός ανήκει και είναι ορατός. Πρώτα επιλέγεται ο πόρος στον οποίο θα γίνουν αλλαγές με κλικ στο κουμπί που βρίσκεται στα αριστερά του ονόματος του πόρου. Στη συνέχεια από τις ενέργειες (actions) ο συντονιστής επιλέγει

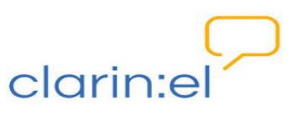

"ingest selected internal resource" και πατώντας το κουμπί GO αλλάζει την κατάσταση του πόρου από internal σε ingested.

|       |     |                                                                                                    |    |                    |        |               | Add Resource +                    |
|-------|-----|----------------------------------------------------------------------------------------------------|----|--------------------|--------|---------------|-----------------------------------|
| Actio | on: |                                                                                                    | go | 1 of 1 selected    |        |               | Filter                            |
|       | Re  | Publish selected ingested resources                                                                                                    |    | Publication status | Owners | Editor groups | By publication status             |
|       | те  | Unpublish selected published resources<br>Ingest selected internal resources                                                                                      |    | internal           | jim    | ILSP, IEL     | All                               |
| 1 Re  | sou | Export selected resource descriptions to XML<br>Mark selected resources as deleted<br>Add editor groups to selected resources<br>Add owners to selected resources |    |                    |        |               | internal<br>ingested<br>published |

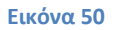

Εφόσον έχει γίνει αυτό μπορεί να αλλάξει ξανά την κατάσταση του πόρου από ingested σε published με την επιλογή της ενέργειας "**publish selected ingested resources**" και μετά το κουμπί GO. Ένας πόρος δεν μπορεί να περάσει αυτόματα από κατάσταση internal σε κατάσταση published, εάν στο ενδιάμεσο δεν γίνει ingested. Σε αυτήν την περίπτωση ο συντονιστής ενημερώνεται με μήνυμα στην κορυφή της σελίδας (βλ. Εικόνα 51).

| My Resou |               |                                          |        |               |                 |
|----------|---------------|------------------------------------------|--------|---------------|-----------------|
|          | rces          |                                          |        |               |                 |
|          |               |                                          |        |               |                 |
|          |               |                                          |        |               |                 |
|          |               |                                          |        |               |                 |
|          |               |                                          |        |               | Add Resource  + |
| Action:  |               | go 0 of 1 selected                       |        |               | Add Resource 4  |
| Action:  | Resource type | go 0 of 1 selected<br>Publication status | Owners | Editor groups | Add Resource 4  |

#### Εικόνα 51

Ο συντονιστής μπορεί να επαναφέρει τον πόρο σε κατάσταση ingested<sup>21</sup> με την ενέργεια "unpublish selected published resources" και επιλογή του κουμπιού GO ή να τον διαγράψει με την ενέργεια "mark selected resources as deleted" και επιλογή του κουμπιού GO. Στη δεύτερη περίπτωση ζητείται σε καινούργια σελίδα η επιβεβαίωση της επιλογής του (βλ. Εικόνα 52). Αν αποφασίσει να μην προχωρήσει στη διαγραφή του πόρου μπορεί επιλέγοντας το κουμπί CANCEL να ξαναγυρίσει στην αρχική σελίδα.

<sup>&</sup>lt;sup>21</sup> Ο συντονιστής μπορεί να εναλλάσσει το επίπεδο δημοσίευσης του πόρου από ingested σε published και το αντίστροφο αλλά δεν μπορεί να τον επαναφέρει στην αρχική κατάσταση internal.

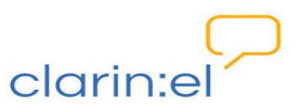

| Home > Resources > Resource > De                     | lete resource               |           |  |
|------------------------------------------------------|-----------------------------|-----------|--|
| Are you sure?                                        |                             |           |  |
|                                                      |                             |           |  |
|                                                      |                             | ••••••••• |  |
| Are you sure you wan                                 | t to delete the following I | resource? |  |
| Are you sure you wan<br>Resource Name<br>Test Corpus | t to delete the following ( | resource? |  |

Ο συντονιστής μπορεί να προσθέσει στον πόρο ομάδες τεκμηριωτών (add editor groups to selected resources). Για να γίνει αυτό πρέπει να επιλέξει με κλικ στα αριστερά του ονόματος του πόρου τον πόρο, να διαλέξει την ενέργεια αυτή και να πατήσει το κουμπί GO. Τότε ανοίγει μία σελίδα με τις διαθέσιμες ομάδες τεκμηριωτών όπου βλέπει μόνο τις ομάδες τεκμηριωτών στις οποίες είναι μέλος ή συντονιστής. Δεν μπορεί να δει όλες τις ομάδες τεκμηριωτών του αποθετηρίου όπως ο διαχειριστής. Εφόσον επιλέξει την ομάδα στην οποία θέλει να κάνει ορατό τον πόρο πατάει το κουμπί ADD (βλ. Εικόνα 53) και ενημερώνεται με μήνυμα που εμφανίζεται στην κορυφή της σελίδας ότι η ενέργειά του έχει ολοκληρωθεί με επιτυχία (βλ. Εικόνα 54).

| Resource Name       | Editor Groups |  |
|---------------------|---------------|--|
| Test Corpus         | EL, ILSP,     |  |
| IEL<br>IPSY<br>ILSP | v             |  |

Εικόνα 53

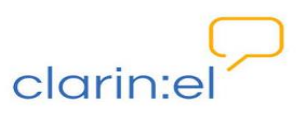

| Mv Resour | ces           |                                             |        |               |                |
|-----------|---------------|---------------------------------------------|--------|---------------|----------------|
| ,         |               |                                             |        |               |                |
|           |               |                                             |        |               |                |
|           |               |                                             |        |               |                |
|           |               |                                             |        |               |                |
|           |               |                                             |        |               | Add Desource   |
|           |               |                                             |        |               | Add Resource + |
| Action:   |               | go 0 of 1 selected                          |        |               | Add Resource + |
| Action:   | Resource type | go<br>0 of 1 selected<br>Publication status | Owners | Editor groups | Add Resource + |

Την ίδια λογική ακολουθεί και η ενέργεια "add owners to selected resources". Εφόσον επιλεγεί τόσο ο πόρος όσο και η συγκεκριμένη ενέργεια και πατηθεί το κουμπί GO, ανοίγει μία σελίδα με τους διαθέσιμους χρήστες από τους οποίους μπορεί ο συντονιστής να διαλέξει έναν ή περισσότερους και να τους καταστήσει δημιουργούς του πόρου με το κουμπί ADD (βλ. Εικόνα 55).

| Resource Name | Owners |  |
|---------------|--------|--|
| Test Corpus   | im,    |  |
| kane          |        |  |

#### Εικόνα 55

Στη συνέχεια ενημερώνεται με μήνυμα που εμφανίζεται στην κορυφή της σελίδας ότι η ενέργειά του έχει ολοκληρωθεί με επιτυχία (βλ. Εικόνα 56).

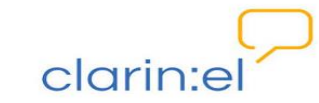

| Suc | essfully added owners to all selected resources.                                |                                     |                                 |               |                                  |                                                          |
|-----|---------------------------------------------------------------------------------|-------------------------------------|---------------------------------|---------------|----------------------------------|----------------------------------------------------------|
| M   | / Resources                                                                     |                                     |                                 |               |                                  |                                                          |
|     |                                                                                 |                                     |                                 |               |                                  |                                                          |
|     |                                                                                 |                                     |                                 |               |                                  | Add Resource +                                           |
| Act | on: <b>go</b> 0 of 2 s                                                          | selected                            |                                 |               |                                  | Add Resource +                                           |
| Act | on: <b>go</b> 0 of 2 s<br>Resource                                              | selected<br>Resource type           | Publication status              | Owners        | Editor groups                    | Add Resource +<br>Filter<br>By publication status        |
| Act | on: go 0 of 2 s<br>Resource<br>JRC-Acquis subcorpus EL-SV (Vanilla aligned-XML) | selected<br>Resource type<br>Corpus | Publication status<br>published | Owners<br>jim | Editor groups<br>IEL, IPSY, ILSP | Add Resource +<br>Filter<br>By publication status<br>All |

Η τελευταία ενέργεια που μπορεί να κάνει ο συντονιστής είναι να εξαγάγει την περιγραφή του πόρου σε xml (export selected resource descriptions to xml). Εφόσον έχει κάνει κλικ στα αριστερά του ονόματος του πόρου ο χρήστης επιλέγει την ενέργεια και πατά το κουμπί GO (βλ. Εικόνα 57).

| -  | ccessfully added editor grou   | os to all selected resources. |      | Εισάγετε το όν         | ομα αρχείου για | αποθήκευση           |       |       | ? 🛛  |              |
|----|--------------------------------|-------------------------------|------|------------------------|-----------------|----------------------|-------|-------|------|--------------|
|    |                                |                               |      | Save in:               | 🗀 clarin_el PRO | DUCTION manuals      | 💌 G 🦻 | • 📰 💙 |      |              |
| М  | y Resources                    |                               |      | My Recent<br>Documents | editor manager  |                      |       |       |      |              |
|    |                                |                               |      | Desktop                |                 |                      |       |       |      |              |
|    |                                |                               |      | My Documents           |                 |                      |       |       |      | 1 Resource + |
|    | tion: Export selected resource | e descriptions to XML 💌 g     | 0 10 |                        |                 |                      |       |       |      |              |
| Ac |                                | Posourco tupo                 | Pu   | My Computer            |                 |                      |       |       |      | ion status   |
| Ac | Resource                       | Resource type                 |      |                        |                 |                      |       |       |      |              |
|    | Resource Test Corpus           | Corpus                        | int  | <b>6</b>               | File name:      | resources export.zip |       | ~     | Save |              |

#### **Εικόνα 57**

Η εξαγωγή των μεταδεδομένων του πόρου σε xml μπορεί να γίνει και με άλλον τρόπο. Πατώντας πάνω στο όνομα του πόρου ο χρήστης οδηγείται στην αρχική σελίδα περιγραφής του. Στο πάνω δεξί τμήμα της σελίδας εμφανίζονται οι επιλογές: VIEW ON SITE, HISTORY, **EXPORT RESOURCE DESCRIPTION TO XML**, CHECK THE PROCESSABILITY OF THE RESOURCE και UPLOAD RESOURCE (βλ. Εικόνα 58). Εάν επιλεγεί το κουμπί EXPORT RESOURCE DESCRIPTION TO XML ζητείται επιβεβαίωση από τον χρήστη προκειμένου να βγει από τη σελίδα στην οποία βρίσκεται.

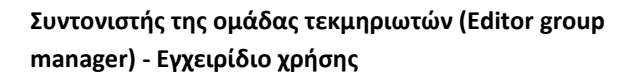

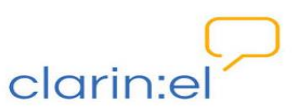

| View on site                       | History Export Resource Description to XML     Check the pro         | cessability of the resource Y Upload resource |
|------------------------------------|----------------------------------------------------------------------|-----------------------------------------------|
| Fields marked with * are required. |                                                                      |                                               |
| Administrative Information         | Required administration information: Identification, Distribution, C | ontact person, Metadata                       |
| Required                           | Identification 🕑                                                     |                                               |
| Recommended                        | * Resource name:                                                     |                                               |
| Edit Corpus Text Info              |                                                                      |                                               |
| Add Corpus Text Info               | The second                                                           | Language of this                              |

Ο χρήστης πρέπει να επιλέξει το αντίστοιχο κουμπί (βλ. Εικόνα 59) και αμέσως μπορεί να αποθηκεύσει το xml που αντιστοιχεί στην περιγραφή του πόρου (βλ. Εικόνα 60).

|                                                                   |                               |                          | administ                      | ation your p | orofile, jim | logout |
|-------------------------------------------------------------------|-------------------------------|--------------------------|-------------------------------|--------------|--------------|--------|
| clarin:el                                                         | browse                        | manage                   | community                     | statistics   | help         | about  |
| Home > Resources > Resources > Autin η συλδε ζητέ την επιθιφοίωση | σας για την έξοδο σας από αυτ | ήν - τα δεδομένα που έχε | πε εισάγει πιθανόν να μην απι | θηκευτούν.   |              |        |
| Change Resource                                                   |                               | Έξοδος α                 | πό τη σελίδα                  | τη σελίδα    |              |        |
| 0                                                                 |                               |                          |                               |              |              |        |

Εικόνα 59

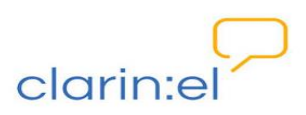

| لربا<br>clarin:el                                                                                                    | browse ma                                                                                                    | administ                                                                                                    | ration your profi<br>statistics                                                                                                    | le, jim logo<br>help abou |
|----------------------------------------------------------------------------------------------------|----------------------------------------------------------------------------------------------------|----------------------------------------------------------------------------------------------------|----------------------------------------------------------------------------------------------------|---------------------------|
|                                                                                                    |                                                                                                    |                                                                                                    |                                                                                                    |                           |
| Home > Resources > Resources > Test Corpu                                                                                                    | ls                                                                                                    |                                                                                                    |                                                                                                    |                           |
|                                                                                                    |                                                                                                    |                                                                                                    |                                                                                                    |                           |
| Change Resource                                                                                                    |                                                                                                    |                                                                                                    |                                                                                                    |                           |
| 0                                                                                                    |                                                                                                    |                                                                                                    |                                                                                                    |                           |
|                                                                                                    |                                                                                                    |                                                                                                    |                                                                                                    |                           |
| View on site                                                                                                    | History Expert Resource Descript                                                                                                    | en to XML Check the processable                                                                                                    | lify of the resource Up                                                                                                    | pload resource            |
| View on site<br>Fields marked with # are required.                                                                                                    | History Export Resource Descript                                                                                                    | on to XML Check the processabl<br>Avoryput resource-8, xml<br>En&Earx va avoiệte:                                                                                                    | lity of the resource Vi                                                                                                    | pload resource            |
| View on site<br>Fields marked with * are required.<br>Administrative Information                                                                             | History Export Resource Descript      Required administration information                                                            | on to XML Check the processable<br>Xνογγια resource=8.xml<br>En\λδgarc vo ovoljana:<br>in telo                                                                                                    | lify of the resource Up                                                                                                    | oload resource            |
| Mew on site<br>Fields marked with a are required.<br>Administrative Information<br>Required                                                                  | History Expert Resource Descript      Required administration information      Identification @                                      | en to XML Check the processabl<br>Avoryptic resource - 8, xml<br>En&Egric va avaijent:<br>En&Egric va avaijent:<br>The taken of Perfox, je and to ap<br>The active of Perfox, je and to ap                                                                                                    | lify of the resource U;                                                                                                    | oload resource            |
| View on site<br>Fields marked with * are required.<br>Administrative Information<br>Required<br>Recommended                                                  | History Export Resource Descript      Required administration information      Identification •                                      | on to XML Check the processable<br>Avoryptic resource-8, xml<br>EnAldfore va avoljene:<br>Check the processable<br>Inou diva: Extensible Markup<br>and: http://athma.dev.dart<br>Ti va ridve o Pierfox pie auró no qi<br>Vagonya pie (Alova XMLS)                                                                                  | lity of the resource U;<br>Language<br>.gr<br>yydo;<br>yy 2011 (sposnikoyi)                                                                        | pload resource            |
| View on site<br>Fields marked with * are required.<br>Administrative Information<br>Required<br>Recommended<br>Edit Corpus Text Info                         | History Export Resource Descript      Required administration informatio      Identification @      Resource name:                   | In to XML Check the processable<br>Xvorystar resource=8,xml<br>EnAldare va ovoljere:<br>Triva okna o Pierlox pr anno na<br>Nagonya pr Altona Joets<br>Owom Themall<br>O dra oneclidi & Cotto                                                                                                    | liny of the resource Up<br>Language<br>.og<br>xytóci<br>y 2011 (npocnikoyň)<br>cuments and Se., a global challer                                   | oload resource            |
| View on site<br>Fields marked with * are required.<br>Administrative Information<br>Required<br>Recommended<br>Edit Corpus Text Info<br>Add Corpus Text Info | History Export Resource Descript      required administration information     identification      resource name:         Test Corpus | an to XML Check the processable<br>Xvoryptar resource: 8.xm1<br>Enk6pre vo avaigne:<br>metele<br>and: http://athena-dev.clari<br>Th va srkve a Preface, ye avat or a<br>Agonypta ye. Akora 3425<br>DownThemAll<br>d fla OneCiddi & Cipto<br>Anolfhesugn appida                                                                     | lity of the resource Up<br>Language<br>of<br>xxdo;<br>xy 2011 (npocniloyri)<br>cuments and Sea global challer<br>ké krai népa ya agyota auroù 'rou | oload resource            |
| View on site<br>Fields marked with * are required<br>Administrative Information<br>Required<br>Recommended<br>Edit Corpus Text Info<br>Add Corpus Text Info  | History Export Resource Descript      Required administration information     identification •      Resource name:     Test Corpus   | on to XML Check the processable<br>Xvoryper resource-8.xml<br>Enkléger va ovojere:<br>France Resource-8.xml<br>mod vice: Extensible Markup<br>and: http://ahena-dev.dari<br>Tr va näveo Pierfox pr. and no<br>Vagonya pr. Alova 309.55<br>Down ThemAll<br>O fra Onecided Call<br>(Anotherung agyciou<br>No yivera auriquera agó ci | Language<br>.gr<br>ygdo;<br>yg 2011 (npoemboyri)<br>cuments and Sea global challer<br>kio kai ntipa yio apycia auroù rou<br>OK                     | Noad resource             |

#### **Εικόνα 60**

Για τις υπόλοιπες επιλογές (VIEW ON SITE, HISTORY, CHECK THE PROCESSABILITY OF THE RESOURCE και UPLOAD RESOURCE) ζητείται και πάλι επιβεβαίωση εξόδου από την σελίδα:

 Η επιλογή VIEW ON SITE δείχνει πώς θα εμφανίζεται<sup>22</sup> ο πόρος στο αποθετήριό του (βλ. Εικόνα 61).

<sup>&</sup>lt;sup>22</sup> Η επιλογή "view on site" διατίθεται σε όποιο επίπεδο δημοσίευσης και αν βρίσκεται ο πόρος (internal/ εσωτερικής, ingested/ περιορισμένης, published/ πλήρους). Στην περίπτωση που βρίσκεται σε επίπεδο εσωτερικής δημοσίευσης (internal) ο πόρος δεν εμφανίζεται σε κάποιο αποθετήριο ακόμη, αλλά δίνεται στον χρήστη η δυνατότητα να δει πώς θα είναι η καρτέλα του όταν θα εμφανίζεται (δηλαδή από τη στιγμή που θα γίνει ingested ή published).

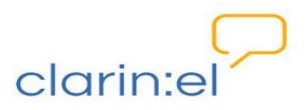

| Test Corpus                                                             |                                        |                                                                                        |
|-------------------------------------------------------------------------|----------------------------------------|----------------------------------------------------------------------------------------|
| PID     http://hdl.grnet.gr       description     This is a test corpus | r/11239/ATHENA-DEV-0000-0000-230A-E-TE | EST                                                                                    |
| download edit resou                                                     | text 🗐                                 | back                                                                                   |
|                                                                         |                                        |                                                                                        |
| Availability                                                            | Monolingual text corpus                | Created: 07/20/2015                                                                    |
| Availability<br>Available - Unrestricted Use                            | Monolingual text corpus                | Created: 07/20/2015<br>Last Updated: 07/20/2015<br>Source: http://athena-dev.clarin.gr |
| Availability<br>Available - Unrestricted Use<br>Contact Person          | Monolingual text corpus                | Created: 07/20/2015<br>Last Updated: 07/20/2015<br>Source: http://athena-dev.clarin.gr |

Εικόνα 61

 Η επιλογή HISTORY παρουσιάζει το ιστορικό των ενεργειών που έχουν γίνει σε έναν πόρο (βλ. Εικόνα 62).

|                   | es > Test Corpus > History |        |  |
|-------------------|----------------------------|--------|--|
| Change history: 7 | Fest Corpus                |        |  |
|                   |                            |        |  |
| Date/time         | User                       | Action |  |

#### Εικόνα 62

Η επιλογή CHECK THE PROCESSABILITY OF THE RESOURCE προσφέρει τη δυνατότητα ελέγχου ενός πόρου προκειμένου να διαπιστωθεί εάν πληροί τις προϋποθέσεις που έχουν τεθεί σε συγκεκριμένα μεταδεδομένα<sup>23</sup> έτσι ώστε να μπορεί να υποστεί επεξεργασία από εργαλεία όπως λημματοποιητές (lemmatizers), γραμματικοί επισημειωτές (POS taggers) κ.α. Σε περίπτωση που τα χαρακτηριστικά του πόρου δεν είναι συμβατά με τις προδιαγραφές ο χρήστης ενημερώνεται με μήνυμα στην κορυφή της σελίδας στην οποία βρίσκεται (βλ. Εικόνα 63). Με τον ίδιο τρόπο προτείνεται η συμπλήρωση πεδίων μεταδεδομένων που δεν είναι αναγκαία αλλά θα διευκόλυναν τη μετέπειτα επεξεργασία του πόρου (π.χ. η θεματική περιοχή).

<sup>&</sup>lt;sup>23</sup> Για παράδειγμα το format του πόρου εάν είναι σώμα κειμένων πρέπει να είναι text/plain ή application/x-xces+xml ή application/x-tmx+xml ή application/vnd.xmi+xml (περισσότερες πληροφορίες στο εγχειρίδιο για τον τεκμηριωτή).

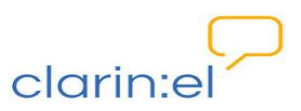

| The resource     | data should be uploaded and stored in the clarin:el infrastructure.                                                             |
|------------------|----------------------------------------------------------------------------------------------------|
| The resource     | is not available under one of the open licences accepted by the clarin:el infrastructure, allowing the creation of derivatives. |
| 1 If the resourc | e is already annotated at some level, then please fill in the annotation info component.                                        |
| It is recomme    | nded to fill in the domains represented in the resource.                                                                        |

#### **Εικόνα 63**

 Η επιλογή UPLOAD RESOURCE όπως είδαμε οδηγεί σε μια σειρά βημάτων που πρέπει να γίνουν προκειμένου να μεταφορτωθεί ο ίδιος ο πόρος (δεδομένα ή εργαλείο).

Στην αρχική σελίδα (manage your own resources) όπου εμφανίζεται το σύνολο των πόρων που έχει δημιουργήσει ο χρήστης, μπορεί να γίνει χρήση φίλτρων<sup>24</sup> (filter by publication status) ώστε να παρουσιάζονται μόνο οι πόροι που βρίσκονται σε ένα από τα τρία στάδια δημοσίευσης: internal, ingested ή published (βλ. Εικόνα 64).

|             |               |                    |        |                 | Add Resource +                    |
|-------------|---------------|--------------------|--------|-----------------|-----------------------------------|
| Action:     | go 🖌          | 0 of 1 selected    |        |                 | Filter                            |
| Resource    | Resource type | Publication status | Owners | Editor groups   | By publication status             |
| Test Corpus | Corpus        | internal           | jim    | ILSP, IEL, IPSY | All                               |
| 1 Resource  |               |                    |        |                 | internal<br>ingested<br>published |

Εικόνα 64

#### 3.2. Manage all resources (διαχείριση όλων των πόρων)

Στην περίπτωση που ο συντονιστής θέλει να διαχειριστεί το σύνολο των πόρων της ομάδας την οποία συντονίζει επιλέγει το tab "manage all resources". Στον πίνακα που εμφανίζεται βλέπει συγκεντρωτικά όλους τους πόρους της ομάδας του με τη συνοδευτική για αυτούς πληροφορία. Στην πρώτη στήλη του πίνακα που εμφανίζεται (βλ. Εικόνα 65) βρίσκεται το όνομα του κάθε πόρου, στη δεύτερη ο τύπος του, στην τρίτη το επίπεδο δημοσίευσής του (internal, ingested, published), στην τέταρτη ο δημιουργός/οί του πόρου και στην τελευταία στήλη η ομάδα (ή ομάδες) τεκμηριωτών στην οποία ανήκει ο δημιουργός του.

<sup>&</sup>lt;sup>24</sup> Περισσότερα στο επόμενο κεφάλαιο 3.2 Manage all resources (διαχείριση όλων των πόρων).

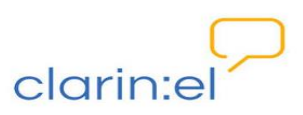

| C     | larin:el                                                                                                    | browse                                                                                                    | manage co                                                                                    | ommunit                                                          | ty statis                                                                                                    | tics help abo                                                     |
|-------|----------------------------------------------------------------------------------------------------|----------------------------------------------------------------------------------------------------|----------------------------------------------------------------------------------------------|------------------------------------------------------------------|----------------------------------------------------------------------------------------------------|-------------------------------------------------------------------|
| Ed    | litable Resources                                                                                                    |                                                                                                    |                                                                                              |                                                                  |                                                                                                    |                                                                   |
|       |                                                                                                    |                                                                                                    |                                                                                              |                                                                  |                                                                                                    |                                                                   |
| Art   | ior and of a                                                                                                    | selected                                                                                                    |                                                                                              |                                                                  |                                                                                                    | Add Resource +                                                    |
| 1 100 |                                                                                                    | 00100000                                                                                                    |                                                                                              |                                                                  |                                                                                                    |                                                                   |
|       | Resource                                                                                                    | Resource type                                                                                                    | Publication status                                                                           | Owners                                                           | Editor groups                                                                                                    | By publication status                                             |
|       | Resource<br>Test Corpus No3                                                                                                    | Resource type<br>Corpus                                                                                                    | Publication status                                                                           | Owners<br>Anna                                                   | Editor groups                                                                                                    | By publication status                                             |
|       | Resource<br>Test Corpus No3<br>test corpus No 2                                                                                                    | Resource type Corpus Corpus                                                                                                    | Publication status<br>internal<br>internal                                                   | Owners<br>Anna<br>Miltos                                         | Editor groups<br>ILSP<br>ILSP, IPSY                                                                                     | By publication status All Internal                                |
|       | Resource<br>Test Corpus No3<br>test corpus No 2<br>Test Corpus                                                                                                    | Resource type       Corpus       Corpus       Corpus                                                                                                    | Publication status<br>internal<br>internal                                                   | Owners<br>Anna<br>Miltos<br>jim                                  | Editor groups<br>ILSP<br>ILSP, IPSY<br>ILSP, IEL,<br>IPSY                                                               | By publication status All internal ingested published             |
|       | Resource<br>Test Corpus No3<br>test corpus No 2<br>Test Corpus<br>ACCURAT balanced test corpus for under resourced<br>languages                                                                                                    | Resource type       Corpus       Corpus       Corpus       Corpus                                                                                                    | Publication status<br>internal<br>internal<br>internal                                       | Owners<br>Anna<br>Miltos<br>jim<br>kanella                       | Editor groups<br>ILSP<br>ILSP, IPSY<br>ILSP, IEL,<br>IPSY<br>IEL, IPSY                                                  | By publication status<br>All<br>internal<br>ingested<br>published |
|       | Resource<br>Test Corpus No3<br>test corpus No 2<br>Test Corpus<br>ACCURAT balanced test corpus for under resourced<br>languages<br>PELCRA mutilingual parallel corpora (CC-BY)                                                                                                    | Resource type     Carpus     Corpus     Corpus     Corpus     Corpus     Corpus                                                                                           | Publication status<br>internal<br>internal<br>internal<br>published                          | Owners<br>Anna<br>Miltos<br>jim<br>kanella<br>maria              | Editor groups<br>ILSP<br>ILSP, IPSY<br>ILSP, IEL,<br>IPSY<br>IEL, IPSY<br>IEL                                           | By publication status<br>All<br>internal<br>ingested<br>published |
|       | Resource         Test Corpus No3         test corpus No 2         Test Corpus         ACCURAT balanced test corpus for under resourced languages         PELCRA mutilingual parallel corpora (CC-BY)         JRC-Acquis subcorpus EL-BG (Hunalign aligned-Moses)-rest                                                                                                    | Resource type       Corpus       Corpus       Corpus       Corpus       Corpus       Corpus       Corpus                                                                  | Publication status<br>internal<br>internal<br>internal<br>published<br>published             | Owners<br>Anna<br>Miltos<br>jim<br>kanella<br>maria              | Editor groups<br>ILSP<br>ILSP, IPSY<br>ILSP, IEL,<br>IPSY<br>IEL, IPSY<br>IEL<br>IPSY                                   | By publication status<br>All<br>internal<br>ingested<br>published |
|       | Resource         Test Corpus No3         test corpus No 2         Test Corpus         ACCURAT balanced test corpus for under resourced languages         PELCRA mutilingual parallel corpora (CC-BY)         JRC-Acquis subcorpus EL-BG (Hunalign aligned-Moses)-test         JRC-Acquis subcorpus DE-EL (Hunalign aligned-Moses)                                                         | Resource type       Corpus       Corpus       Corpus       Corpus       Corpus       Corpus       Corpus       Corpus       Corpus       Corpus                           | Publication status<br>internal<br>internal<br>internal<br>published<br>published             | Owners<br>Anna<br>Miltos<br>jim<br>kanella<br>maria<br>kanella   | Editor groups<br>ILSP<br>ILSP, IPSY<br>ILSP, IEL,<br>IPSY<br>IEL, IPSY<br>IEL, IPSY,<br>IEL, IPSY,<br>ILSP              | By publication status                                             |
|       | Resource         Test Corpus No3         test corpus No 2         Test Corpus         ACCURAT balanced test corpus for under resourced languages         PELCRA mutillingual parallel corpora (CC-BY)         JRC-Acquis subcorpus EL-BG (Hunalign aligned-Moses)         JRC-Acquis subcorpus DE-EL (Hunalign aligned-Moses)         JRC-Acquis subcorpus EL-DA (Hunalign aligned-Moses) | Resource type       Corpus       Corpus       Corpus       Corpus       Corpus       Corpus       Corpus       Corpus       Corpus       Corpus       Corpus       Corpus | Publication status<br>internal<br>internal<br>internal<br>published<br>published<br>ingested | Owners<br>Anna<br>Miltos<br>jim<br>kanella<br>kanella<br>kanella | Editor groups<br>ILSP<br>ILSP, IPSY<br>ILSP, IPSY<br>ISP, IEL,<br>IPSY<br>IEL, IPSY,<br>IEL, IPSY,<br>IEL, IPSY,<br>IEL | By publication status                                             |

Στη δεξιά πλευρά της σελίδας παρέχεται η δυνατότητα χρήσης φίλτρου για εμφάνιση του συνόλου των πόρων (all) ή μόνο των πόρων που είναι σε κατάσταση internal (επίπεδο εσωτερικής δημοσίευσης), ingested (επίπεδο περιορισμένης δημοσίευσης) ή published (επίπεδο πλήρους δημοσίευσης). Εάν ο χρήστης κλικάρει πάνω σε μία από τις προαναφερθείσες κατηγορίες εμφανίζονται μόνο οι πόροι που ανήκουν σε αυτήν την κατηγορία (βλ. Εικόνα 66).

|      |                                                            |               |                   |          |                    | Add Resource +        |
|------|------------------------------------------------------------|---------------|-------------------|----------|--------------------|-----------------------|
| Acti | on: go 0 of 4 se                                           | lected        |                   |          |                    | Filter                |
|      | Resource                                                   | Resource type | Publication state | s Owners | Editor groups      | By publication status |
|      | Test Corpus No3                                            | Corpus        | internal          | Anna     | ILSP               | All                   |
|      | test corpus No 2                                           | Corpus        | internal          | Miltos   | ILSP, IPSY         | internal              |
|      | Test Corpus                                                | Corpus        | internal          | jim      | ILSP, IEL,<br>IPSY | published             |
|      | ACCURAT balanced test corpus for under resourced languages | Corpus        | internal          | kanella  | IEL, IPSY          |                       |
| 4 R  | esources                                                   |               |                   |          |                    |                       |

#### Εικόνα 66

Ο συντονιστής έχει πάνω στο σύνολο των πόρων λιγότερα δικαιώματα<sup>25</sup> από αυτά που έχει πάνω στους ιδιόκτητους πόρους: μπορεί δηλαδή να αλλάξει το επίπεδο δημοσίευσής

<sup>&</sup>lt;sup>25</sup> Για τα δικαιώματα που έχει ισχύουν όλα όσα παρουσιάζονται στο κεφάλαιο 3.1 Manage your own resources (διαχείριση των ιδιόκτητων πόρων).

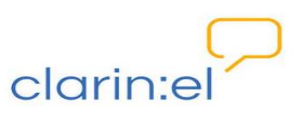

τους, να εξαγάγει την περιγραφή τους σε xml αλλά δεν μπορεί να προσθέσει χρήστες, ως δημιουργούς, ή/και ομάδες τεκμηρίωσης, όπως φαίνεται στην Εικόνα 67.

|     |                                                                                                    |                                                                                                    |                                                                                  | adm                                                 | inistration                                                                           | your profile, jim logo                                                      |
|-----|----------------------------------------------------------------------------------------------------|----------------------------------------------------------------------------------------------------|----------------------------------------------------------------------------------|-----------------------------------------------------|---------------------------------------------------------------------------------------|-----------------------------------------------------------------------------|
| cl  | arin:el                                                                                                    | browse                                                                                                    | manage co                                                                        | ommunit                                             | ty statis                                                                             | tics help abo                                                               |
| Ho  | me > Resources > Resources                                                                                                    |                                                                                                    |                                                                                  |                                                     |                                                                                       |                                                                             |
| Ed  | itable Resources                                                                                                    |                                                                                                    |                                                                                  |                                                     |                                                                                       |                                                                             |
|     |                                                                                                    |                                                                                                    |                                                                                  |                                                     |                                                                                       |                                                                             |
|     |                                                                                                    |                                                                                                    |                                                                                  |                                                     |                                                                                       |                                                                             |
|     |                                                                                                    |                                                                                                    |                                                                                  |                                                     |                                                                                       | Add Resource +                                                              |
| Act | Ion V                                                                                                    | gg 0 of 9 selected                                                                                                    |                                                                                  |                                                     |                                                                                       | Add Resource +                                                              |
| Act | Ion V<br>RP Publish selected incested resources                                                                                                    | go 0 of 9 selected<br>Resource type                                                                                                    | Publication status                                                               | Owners                                              | Editor groups                                                                         | Add Resource +<br>Filter<br>By publication status                           |
| Act | Publish selected ingested resources     Tre Unpublish selected published resources     Ingest selected informatic resources                                                                                                    | go 0 of 9 selected<br>Resource type<br>Corpus                                                                                                    | Publication status<br>internal                                                   | Owners                                              | Editor groups<br>ILSP                                                                 | Add Resource + Filter By publication status All                             |
| Act | Page Publish selected ingested resources Tre Unpublish selected published resources to Export selected internations to XML tes Aport selected resources as deleted Mark selected resources as deleted                                                                                                    | go 0 of 9 selected<br>Resource type<br>Corpus<br>Corpus                                                                                                    | Publication status<br>internal<br>internal                                       | Owners<br>Anna<br>Miltos                            | Editor groups<br>ILSP<br>ILSP, IPSY                                                   | Add Resource + Filter By publication status All internal internal           |
| Act | Publish selected ingested resources<br>Publish selected published resources<br>Puppolisheted resources<br>Pappoliseleted resources descriptions to XML<br>Mark selected resources as deleted<br>Test Corpus                                                                                               | g0 0 of 9 selected<br>Resource type<br>Corpus<br>Corpus<br>Corpus                                                                                                    | Publication status<br>internal<br>internal<br>internal                           | Owners<br>Anna<br>Miltos<br>jim                     | Editor groups<br>ILSP<br>ILSP, IPSY<br>ILSP, IEL,<br>IPSY                             | Add Resource + Filter By publication status All internal ingested published |
| Act | Re Publish selected ingested resources<br>Te Unpublish selected published resources<br>Ingest selected intension resources<br>Export selected resource descriptions to XML<br>Mark selected resources as deleted<br>Test Corpus<br>ACCURAT balanced test corpus for unde<br>languages                     | go 0 of 9 selected<br>Resource type<br>Corpus<br>Corpus<br>r resourced<br>Corpus                                                                                             | Publication status<br>internal<br>internal<br>internal                           | Owners<br>Anna<br>Miltos<br>jim<br>kanella          | Editor groups<br>ILSP<br>ILSP, IPSY<br>ILSP, IPSY<br>ILSP, IEL,<br>IPSY<br>IEL, IPSY  | Add Resource + Filter By publication status All internal ingested published |
| Act | Publish selected ingested resources Publish selected published resources Pu Unpublish selected published resources Proget selected resource descriptions to XML Mark selected resources as deleted Test Corpus ACCURAT balanced test corpus for unde languages PELCRA mutillingual parallel corpora (CCC  | go     0 of 9 selected       Resource type     Corpus       Corpus     Corpus       corpus     Corpus       corpus     Corpus       corpus     Corpus       C-BY)     Corpus | Publication status<br>internal<br>internal<br>internal<br>published              | Owners<br>Anna<br>Miltos<br>jim<br>kanella<br>maria | Editor groups<br>ILSP<br>ILSP, IPSY<br>ILSP, IPSY<br>IEL, IPSY<br>IEL                 | Add Resource + Filter By publication status All internal ingested published |
| Act | Publish selected ingested resources Publish selected published resources Ingest selected internationation to XML Mark selected resources as deleted Test Corpus ACCURAT balanced test corpus for unde languages PELCRA mutillingual parallel corpora (CC JRC-Acquis subcorpus EL-BG (Hunalign Moses)-test | go 0 of 9 selected<br>Resource type<br>Corpus<br>Corpus<br>tr resourced Corpus<br>tr resourced Corpus<br>Corpus<br>Corpus<br>Corpus<br>Corpus                                | Publication status<br>internal<br>internal<br>internal<br>published<br>published | Owners<br>Anna<br>Miltos<br>jim<br>kanella<br>maria | Editor groups<br>ILSP<br>ILSP, IPSY<br>ILSP, IEL,<br>IPSY<br>IEL, IPSY<br>IEL<br>IPSY | Add Resource + Filter By publication status All internal ingested published |

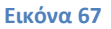

Στην Εικόνα 67 φαίνονται οι δικαιοδοσίες του συντονιστή πάνω στο σύνολο των πόρων ανάμεσα στους οποίους υπάρχουν και δικοί του πόροι. Αυτό στο οποίο πρέπει να δοθεί ιδιαίτερη προσοχή είναι ότι οι ενέργειες που μπορεί ο συντονιστής να κάνει από το tab αυτό στους δικούς του πόρους είναι λιγότερες από αυτές που μπορεί να κάνει αν μεταβεί στο tab "manage your own resources" (βλ. Εικόνα 68).

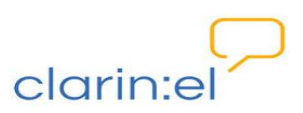

|                                                                                                    |                    |        | administrat     | tion your profile, jim logout     |
|----------------------------------------------------------------------------------------------------|--------------------|--------|-----------------|-----------------------------------|
| clarin:el                                                                                                    | browse             | manage | community       | statistics help about             |
| Home > Resources > Resources                                                                                         |                    |        |                 |                                   |
| My Resources                                                                                                    |                    |        |                 |                                   |
|                                                                                                    |                    |        |                 |                                   |
|                                                                                                    |                    |        |                 | Add Resource +                    |
| Action:                                                                                                    | go 0 of 1 selected |        |                 | Filter<br>Provid Viscoling status |
| Re Publish selected ingested resources                                                                               | Publication status | Owners | Editor groups   | by publication status             |
| Ingest selected internal resources<br>Export selected resources as deleted<br>Add editor rorus to selected resources | internal           | jim    | ILSP, IEL, IPSY | All<br>internal<br>ingested       |

#### Εικόνα 68

Ο απλός τεκμηριωτής το μόνο που μπορεί να κάνει από το tab "manage all resources" είναι να εξαγάγει περιγραφές πόρων σε xml (βλ. Εικόνα 69).

|                                                                                                    |                                                                |                                                        |                                 | C                                                         | your profile, anna log                                              |
|----------------------------------------------------------------------------------------------------|----------------------------------------------------------------|--------------------------------------------------------|---------------------------------|-----------------------------------------------------------|---------------------------------------------------------------------|
| clarin:el                                                                                                   | browse                                                         | manage c                                               | ommuni                          | ty statis                                                 | stics help abo                                                      |
| Home + Resources + Resources                                                                                |                                                                |                                                        |                                 |                                                           |                                                                     |
| Editable Resources                                                                                          |                                                                |                                                        |                                 |                                                           |                                                                     |
|                                                                                                    |                                                                |                                                        |                                 |                                                           |                                                                     |
|                                                                                                    |                                                                |                                                        |                                 |                                                           |                                                                     |
|                                                                                                    | D of 4 colorised                                               |                                                        |                                 |                                                           | Add Resource +                                                      |
|                                                                                                    | 0 of 4 selected                                                | Publication status                                     | Owners                          | Editor groups                                             | Add Resource + Filter By publication status                         |
| Action  Re Export selected resource descriptions to XML  Test Corpus No.3                                   | 0 of 4 selected<br>Resource type<br>Corpus                     | Publication status<br>internal                         | Owners                          | Editor groups                                             | Add Resource     +       Filter     By publication status       All |
| Action go go go go go go go go go go go go go                                                               | 0 of 4 selected<br>Resource type<br>Corpus<br>Corpus           | Publication status<br>internal<br>internal             | Owners<br>Anna<br>Miltos        | Editor groups<br>ILSP<br>ILSP, IPSY                       | Add Resource + Filter By publication status All Internal Internal   |
| Action go<br>Report selected resource descriptions to XML<br>Test Corpus No 2<br>Test Corpus<br>Test Corpus | 0 of 4 selected<br>Resource type<br>Corpus<br>Corpus<br>Corpus | Publication status<br>internal<br>internal<br>internal | Owners<br>Anna<br>Miltos<br>jim | Editor groups<br>ILSP<br>ILSP, IPSY<br>ILSP, IEL,<br>IPSY | Add Resource                                                        |

#### Εικόνα 69

Ο συντονιστής μπορεί να κάνει κλικ πάνω στο όνομα οποιουδήποτε πόρου της ομάδας του και να επεξεργαστεί τα μεταδεδομένα και τα δεδομένα του, χωρίς να έχει την ιδιότητα του δημιουργού του πόρου αυτού.

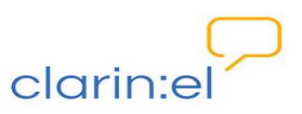

Στον πίνακα που ακολουθεί φαίνονται συγκεντρωτικά οι δικαιοδοσίες του απλού τεκμηριωτή (editor) και του συντονιστή-τεκμηριωτή (editor group manager) ανάλογα με το tab "manager your own resources" ή "manage all resources".

|                                            | Manage Your | Own Resources           | Manage Al | Resources               |
|--------------------------------------------|-------------|-------------------------|-----------|-------------------------|
|                                            | editor      | editor group<br>manager | editor    | editor group<br>manager |
| ingest selected<br>internal resources      |             | ٧                       |           | ٧                       |
| publish selected<br>ingested resources     |             | ٧                       |           | ٧                       |
| unpublish selected<br>published resources  |             | ٧                       |           | ٧                       |
| mark selected resources as deleted         |             | ٧                       |           | ٧                       |
| add editor groups to<br>selected resources | ٧           | ٧                       |           |                         |
| add owners to selected resources           | ٧           | ٧                       |           |                         |
| export selected resources to xml           | ٧           | V                       | V         | V                       |

#### Πίνακας 1

# 3.3. Manage person objects (διαχείριση προσώπων), Manage organization objects (διαχείριση οργανισμών), Manage project objects (διαχείριση έργων), Manage document objects (διαχείριση εγγράφων)

Οι επιλογές manage person objects, organization objects, project objects και document objects δίνουν τη δυνατότητα στον συντονιστή να επεξεργαστεί με μαζικό τρόπο συγκεκριμένα μεταδεδομένα των πόρων. Εδώ εμπίπτουν τα στοιχεία φυσικών προσώπων, οργανισμών, ερευνητικών έργων ή εγγράφων που έχουν χρησιμοποιηθεί στην τεκμηρίωση ενός πόρου, π.χ. για να δηλωθεί ο κάτοχος των δικαιωμάτων διανοητικής ιδιοκτησίας πάνω στον πόρο, ο οργανισμός που τον διαθέτει, το έργο στο πλαίσιο του οποίου δημιουργήθηκε ο πόρος ή κάποια σχετική με τον πόρο δημοσίευση, αντίστοιχα. Η διαχείριση των αντικειμένων (objects) είναι χρήσιμη στην περίπτωση που χρειάζεται να γίνει κανονικοποίηση (για παράδειγμα όταν υπάρχουν διαφορετικές εγγραφές για ένα φυσικό πρόσωπο με περισσότερα ή λιγότερα στοιχεία). Από το tab "manage person objects" (βλ. Εικόνα 70) ο χρήστης μπορεί να κάνει αλλαγές στα στοιχεία ενός προσώπου και οι αλλαγές να περάσουν σε όλους τους πόρους που σχετίζονται με το άτομο αυτό.

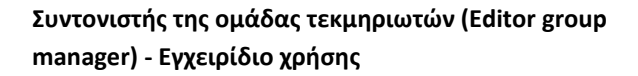

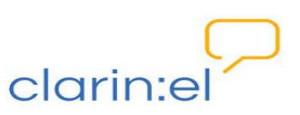

| Profile Picture and the state of the state of the state o |                                                                                                    |
|----------------------------------------------------------------------------------------------------|----------------------------------------------------------------------------------------------------|
| Pezik Piotr contactigepeicra.pl University of Edd2 – department: PELCRA group,<br>Department of English Language and Applied Linguistics                                                                                                    | 1<br>• PELCRA mutilingual parallel<br>corpora (CC-BY)                                                                                                    |
| Dróżdż Łukasz contact@pelcra.pl University of Łódź – department: PELCRA<br>group, Department of English Language and Applied Linguistics                                                                                                    | 1<br>• PELCRA mutilingual parallel<br>corpora (CC-BY)                                                                                                    |
| Pezik Plotr contact@pelcra.pl University of Lódź – department: PELCRA group,<br>Department of English Language and Applied Linguistics                                                                                                    | 1  • PELCRA mutilingual parallel corpora (CC-BY)                                                                                                    |
| Steinberger Ralf Ralf.Steinberger@jrc.ec.europa.eu European Commission -<br>Joint Research Centre – department: ?                                                                                                    | 4<br>• JRC-Acquis subcorpus EL-CS<br>(Hunalign aligned-Moses)<br>• JRC-Acquis subcorpus EL-DA<br>(Hunalign aligned-Moses)<br>• JRC-Acquis subcorpus DE-EL |
| van der Goot Erik globesec-secretariat@jrc.ec.europa.eu ?                                                                                                    | 4<br>• JRC-Acquis subcorpus EL-CS<br>(Hunalign aligned-Moses)<br>• JRC-Acquis subcorpus EL-DA<br>(Hunalign aligned-Moses)<br>• JRC-Acquis subcorpus DE-EL |
| Pouli Kanella kanella@ilsp.gr Institute for Language and Speech Processing /<br>Athena Research Center – department: ?                                                                                                    | 8<br>• JRC-Acquis subcorpus EL-CS<br>(Hunalign aligned-Moses)<br>• JRC-Acquis subcorpus EL-DA<br>(Hunalign aligned-Moses)<br>• JRC-Acquis subcorpus DE-EL |
| 9 Persons                                                                                                    |                                                                                                    |

Κάνοντας κλικ πάνω στο όνομα του ατόμου, ανοίγει μία καινούργια σελίδα (βλ. Εικόνα 71) στην οποία τροποποιεί όσα από τα πεδία θέλει και στη συνέχεια αποθηκεύει τις αλλαγές που έχει κάνει πατώντας το κουμπί SAVE.

| * Surname:      |                                                                                    | Language of this                                                            |
|-----------------|------------------------------------------------------------------------------------|-----------------------------------------------------------------------------|
|                 | Steinberger                                                                        | entry (RFC 3056<br>code, preferably<br>from ISO 639-1):<br>en               |
|                 | Add Another Field                                                                  | (English)                                                                   |
|                 | The sumame (family name) of a person related to the resource 😡                     |                                                                             |
| Given name:     | Ralf                                                                               | Language of this<br>entry (RFC 3066<br>code, preferably<br>from ISO 639-1): |
|                 | Add Another Field                                                                  | en<br>(English)                                                             |
|                 | The given name (first name) of a person related to the resource; initia            | is can also be used 🛞                                                       |
| Sex:            | Male<br>Male<br>The gender of a person related to or participating in the resource |                                                                             |
| Communication 🕘 |                                                                                    |                                                                             |
| * Email:        |                                                                                    |                                                                             |

**Εικόνα 71** 

Η ίδια λογική ισχύει για τη διαχείριση των υπόλοιπων αντικειμένων.

### 3.4. Upload resource descriptions (φόρτωση περιγραφών πόρων)

Ο συντονιστής μπορεί να μεταφορτώσει περιγραφές πόρων. Οι περιγραφές πρέπει να είναι απλά αρχεία **xml** ή συμπιεσμένα xml αρχεία σε μορφή **zip**. Με την επιλογή του tab "**upload** 

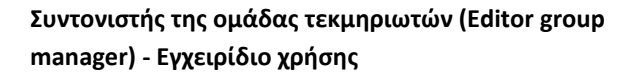

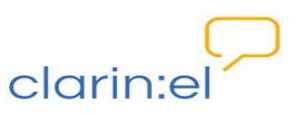

resource descriptions" ανοίγει μία σελίδα στην οποία πρέπει να αναζητηθεί το αρχείο που θα μεταφορτωθεί (βλ. Εικόνα 72).

| Upload                      |                                                                                                    |
|-----------------------------|----------------------------------------------------------------------------------------------------|
| Resource<br>Description(s): | Αναζήτηση                                                                                                    |
| Upload Terms:               | By clicking this checkbox, you confirm that you have cleared permissions for the description(s) you intend to upload. |

**Εικόνα 72** 

Οι ενέργειες που πρέπει να γίνουν για τη μεταφόρτωση ενός αρχείου περιγραφής πόρου είναι (βλ. Εικόνα 73):

- 1. κλικ στο κουμπί "ΑΝΑΖΗΤΗΣΗ" και επιλογή του αρχείου,
- 2. κλικ στο κουμπί "UPLOAD TERMS"
- 3. κλικ στο κουμπί "UPLOAD ".

| clarin:el                                                                                                    | administration your profile, jim logout                                                                                                    |
|----------------------------------------------------------------------------------------------------|----------------------------------------------------------------------------------------------------|
| Home > Upload new resource descriptio                                                                                                  | Wij Recent<br>Documents     6- A-CCLRAT balanced test corpus for under resourced languagesml       Wij Recent<br>Documents     7- A-CCLRAT corpus of Wijkeda textsml       Beskop     8- PEICSA multinguag paralel corpora (CC-8P)ml       Wij Documents     9- HCCBA multinguageml       Wij Documents     9- HCCBA multinguageml       Wij Documents     9- HCCBA multinguageml       Wij Documents     9- HCCBA multinguageml       Wij Documents     9- HCCBA multinguageml       Wij Documents     9- HCCBA multinguageml |
| للولمعط<br>Resource<br>Description(s): 1 (مريزيتيم<br>You can upload a<br>make sure the XM<br>Upload Terms: 2 ه<br>By clicking this ch | Fle name:       Image: Cancel         My Network       Files of type:       Dito to opxxia         new resource description in XML format, or many resource descriptions in a ZIP file containing XML files. Please         L files are Schema-valid before proceeding.         Heckbox, you confirm that you have cleared permissions for the description(s) you intend to upload.                                                                                                    |

#### **Εικόνα 73**

Ο χρήστης ειδοποιείται με μήνυμα ότι πρέπει να περιμένει μέχρι να δημιουργηθεί η περιγραφή του καινούργιου πόρου (βλ. Εικόνα 74). Στο μήνυμα αυτό πρέπει να πατήσει "ΟΚ".

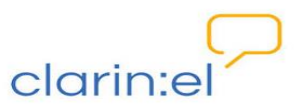

| bload new r     | esource descrip                                                                                                    |
|-----------------|----------------------------------------------------------------------------------------------------|
|                 |                                                                                                    |
|                 |                                                                                                    |
| Ipload          |                                                                                                    |
| Description(s): | Avaζήτηση el-SV_Vanila_XML.xmi<br>You can upload a new resource description in XML format, or many resource descriptions in a ZIP file containing XML files. Please<br>make sure the XML files are Schema-y-valid before proceeding. |
|                 |                                                                                                    |
| Upload Terms:   | By clicking this checkbox, you confirm that you have cleared nemissions for the description(s) you intend to unload                                                                                                    |

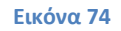

Στο καινούργιο παράθυρο που ανοίγει, ο χρήστης ενημερώνεται ότι η μεταφόρτωση της περιγραφής του πόρου έχει ολοκληρωθεί με επιτυχία (βλ. Εικόνα 75). Στη συνέχεια μπορεί να κάνει αλλαγές στα μεταδεδομένα, εάν το επιθυμεί, ή να προχωρήσει στη μεταφόρτωση των ίδιων των δεδομένων (ή του εργαλείου) με τον τρόπο που έχουμε ήδη περιγράψει.

| Successfully uploaded file: el-SV_Vanilla_XML.xml                                                                                    |                                                                                                    |
|----------------------------------------------------------------------------------------------------|----------------------------------------------------------------------------------------------------|
| Change Resource                                                                                                    |                                                                                                    |
| Θ                                                                                                    |                                                                                                    |
|                                                                                                    |                                                                                                    |
| View on site<br>Fields marked with # are required.<br>Administrative Information                                                     | History Export Resource Description to XML Check the processability of the resource Upload resource                                                                                                    |
| View on site<br>Fields marked with & are required.<br>Administrative Information<br>Required<br>Recommended<br>Edit Corpus Text Info | History Export Resource Description to XML Check the processability of the resource Upload resource      Identification information: Identification, Distribution, Contact person, Metadata      Identification ()      Resource name: |

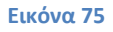

### 4. Browse Resources (Περιήγηση Πόρων)

Η περιήγηση στους πόρους του αποθετηρίου θα περιγραφεί αναλυτικά στο εγχειρίδιο χρήσης για τον απλό χρήστη-καταναλωτή. Ο συντονιστής μπορεί όπως και οι λοιποί χρήστες να δει τους πόρους του αποθετηρίου του, χρησιμοποιώντας διάφορα φίλτρα για καλύτερη αναζήτηση (γλώσσα, τύπος πόρου, τύπος άδειας κτλ.) (βλ. Εικόνα 76).

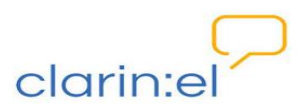

|                                                                                      | search                                                                                                    |
|--------------------------------------------------------------------------------------|----------------------------------------------------------------------------------------------------|
| 272 language resources (page 4 of 13)                                                | Resource Name A-Z                                                                                                    |
| « Previous                                                                           | Next                                                                                                    |
| JRC-Acquis subcorpus EL-BG (Hunalign aligned-Mose<br>Greek, Modern (1453-) bulgarian | es)-test 🗏 🛛 🔸 o 👁 2                                                                                                    |
|                                                                                      |                                                                                                    |
|                                                                                      | 272 language resources (page 4 of 13) « Previous<br>JRC-Acquis subcorpus EL-BG (Hunalign aligned-Mose Greek, Modern (1453-) bulgarian |

Ο συντονιστής μπορεί να επεξεργαστεί (edit) κάποιους από τους πόρους, συγκεκριμένα αυτούς που έχουν δημιουργηθεί από τις ομάδες τεκμηρίωσης τις οποίες συντονίζει. Αφού ο πόρος επιλεγεί με κλικ πάνω στο όνομά του, ανοίγει η καρτέλα του και εκεί με επιλογή του κουμπιού EDIT RESOURCE (βλ. Εικόνα 77), μπορούν να γίνουν αλλαγές στα μεταδεδομένα του πόρου ή τα δεδομένα που έχουν φορτωθεί στην περιγραφή του.

| ACCURAT balanced te                                                                                                    | st corpus for under resourced langua                     | ges                                                                                                    |
|----------------------------------------------------------------------------------------------------|----------------------------------------------------------|----------------------------------------------------------------------------------------------------|
| PID http://hdl.grnet.gr/                                                                                                   | 11239/ATHENA-DEV-0000-0000-2309-F-TES1                   |                                                                                                    |
| description Collection of paralell se<br>Slovenian, and English and German                                                 | nteces for seven under resourced languages: Croatian, Es | tonian, Greek, Latvian, Lithuanian, Romanian and                                                                              |
| download edit resour                                                                                                    | C8                                                       | back                                                                                                    |
|                                                                                                    |                                                          |                                                                                                    |
| Distribution                                                                                                    | text 🗐                                                   | Metadata                                                                                                    |
| Distribution<br>Availability<br>Available - Restricted Use                                                                 | text                                                     | Metadata<br>Created: 09/07/2012<br>Source: http://athena-dev.clarin.gr                                                        |
| Distribution Availability Available - Restricted Use Licence CC - BY Restrictions: Attribution Distribution Access/Medium: | text                                                     | Metadata<br>Created: 09/07/2012<br>Source: http://athena-dev.clarin.gr<br>Metadata Creator<br>Inguna Skadina<br>Kanella Pouli |

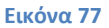

## 5. Your Profile (προφίλ)

Οι επιλογές που εμφανίζονται από το tab **"Your Profile"** είναι οι ακόλουθες (βλ. Εικόνα 78):

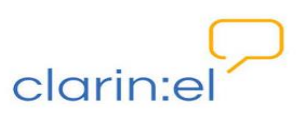

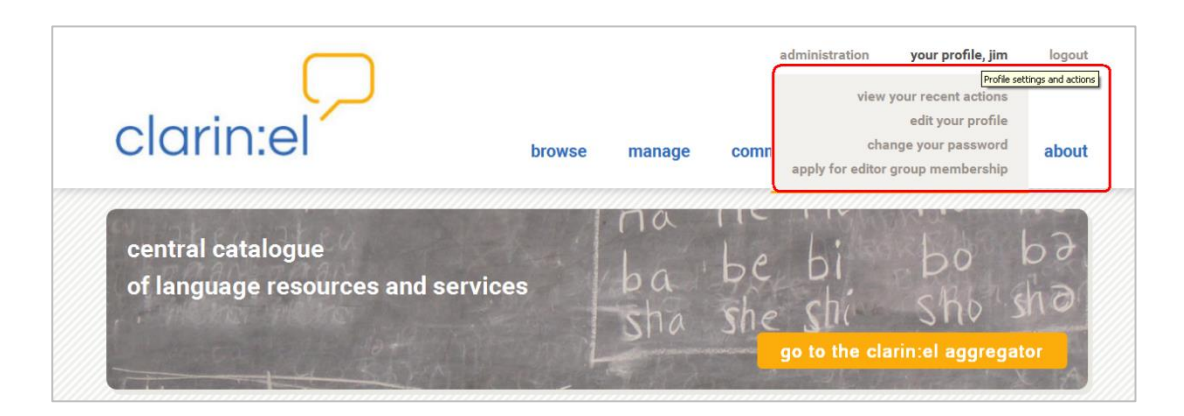

- View your recent actions: παρουσιάζει το ιστορικό των πρόσφατων ενεργειών του χρήστη.
- Edit your profile: δίνει τη δυνατότητα διαχείρισης του προφίλ του χρήστη με προσθήκη ή αφαίρεση πληροφοριών που τον αφορούν.
- Change your password: δίνει τη δυνατότητα αλλαγής του κωδικού του λογαριασμού του χρήστη.
- Apply for editor group membership: δίνει τη δυνατότητα στον χρήστη να κάνει αίτηση για να γίνει τεκμηριωτής εντασσόμενος σε μία ομάδα (βλ 2.2 Editor group applications (Αιτήσεις ένταξης σε ομάδες τεκμηριωτών)). Προκειμένου να αποκτήσει αυτήν την ιδιότητα ο χρήστης πρέπει να επιλέξει το group από μία drop down list που εμφανίζεται και εν συνεχεία να πατήσει το κουμπί apply. Για την αποδοχή ή απόρριψη του αιτήματός του ενημερώνεται με email. Εάν δεν υπάρχουν διαθέσιμες ομάδες ενημερώνεται με μήνυμα στην κορυφή της σελίδας στην οποία βρίσκεται (βλ. Εικόνα 79).

| $\square$                                       |                                         | administra             | ation your p     | orofile, jim log | gout |
|-------------------------------------------------|-----------------------------------------|------------------------|------------------|------------------|------|
| clarin:el                                       | browse manag                            | e community            | statistics       | help ab          | out  |
|                                                 |                                         |                        |                  |                  |      |
| There are no editor groups in the database, yes | t, for which you could apply. Please    | isk the system adminis | trator to create | one.             |      |
| contact node maintainers                        |                                         |                        |                  |                  |      |
| With this form you can send messages to the 0   | Clarin EL administrator.                |                        |                  |                  |      |
| Subject                                         |                                         |                        |                  |                  |      |
| Message                                         |                                         |                        |                  |                  |      |
|                                                 |                                         |                        |                  |                  |      |
|                                                 |                                         |                        |                  |                  |      |
|                                                 |                                         |                        |                  |                  |      |
|                                                 | ,ii                                     |                        |                  |                  |      |
| send message                                    |                                         |                        |                  |                  |      |
| user profile.                                   | italiters will automatically receive yo | ur name and the e-mail | address which    | is set in your   |      |
|                                                 |                                         |                        |                  |                  |      |

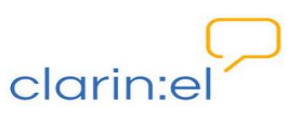

### 6. Community (Κοινότητα)

Από την επιλογή αυτή, σύντομα θα είναι διαθέσιμες οι εξής υπηρεσίες:

- φόρουμ χρηστών
- βάση γνώσης με πλήρη τεκμηρίωση του σχήματος τεκμηρίωσης.

### 7. Statistics (Στατιστικά)

Επιλέγοντας το tab "Statistics" ο χρήστης έχει τη δυνατότητα να πάρει στατιστικές πληροφορίες για:

- την επισκεψιμότητα του αποθετηρίου του,
- τα μεταδεδομένα των πόρων, και
- τους πόρους τους οποίους έχει δημιουργήσει.

Οι πληροφορίες για την επισκεψιμότητα του αποθετηρίου ομαδοποιούνται, όπως φαίνεται, τόσο από την αναπτυσσόμενη λίστα (show) όσο και από τα φίλτρα στην αριστερή πλευρά της σελίδας (βλ. Εικόνα 80).

|                                                               | administration your profile, jim logout                                                                                                    |
|---------------------------------------------------------------|----------------------------------------------------------------------------------------------------|
| clarin:el                                                     | browse manage community statistics help about                                                                                                    |
| statistics on clarin:el node v                                | isits                                                                                                    |
| Show the Most Viewed Resources                                |                                                                                                    |
| Q Top Queries<br>Q Latest Queries<br>Top Downloaded Resources |                                                                                                    |
| filter by:                                                    | search results                                                                                                    |
| Date     Provenance of resource visits                        | ■ JRC-Acquis subcorpus EL-BG (Hunalign aligned-Moses)-test ■ ↓ 0 ● 3<br>Greek, Modern (1453-) bulgarian                                                                   |
|                                                               | ■ ACCURAT balanced test corpus for under resourced languages ■ ◆ 0 ● 1<br>Croatian English Estonian German Greek, Modern (1453-) Latvian Lithuanian Romanian<br>Slovenian |
|                                                               | JRC-Acquis subcorpus DE-EL (Hunalign aligned-Moses)<br>German Greek, Modern (1453-)                                                                                       |
|                                                               | IRC-Acquis subcorpus EL-CS (Hunalign aligned-Moses)     I     Greek, Modern (1453-) czech                                                                                 |

#### Εικόνα 80

Οι στατιστικές πληροφορίες για τα μεταδεδομένα δίνονται από το tab "Statistics On Resource Metadata". Μπορούν και αυτές να ταξινομηθούν βάσει των διαθέσιμων

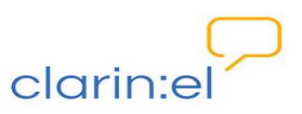

φίλτρων. Επιπλέον, κάθε κατηγορία μεταδεδομένων αναπτύσσεται περαιτέρω εφόσον ο χρήστης πατήσει πάνω σε αυτήν (βλ. Εικόνα 81).

| clari                                                                               | n:el                                                                                                    | browse                                                                     | manage             | community       | statistics                     | help a                         |
|-------------------------------------------------------------------------------------|----------------------------------------------------------------------------------------------------|----------------------------------------------------------------------------|--------------------|-----------------|--------------------------------|--------------------------------|
| statistic                                                                           | s on resource me                                                                                                    | tadata                                                                     |                    |                 |                                |                                |
| Filter by: 😣                                                                        | Metadata status                                                                                                    | Metadata usage in 6 resour                                                 | rces               |                 |                                |                                |
|                                                                                     | <ul> <li>✓ recommended (185)</li> <li>✓ required (176)</li> <li>✓ optional (359)</li> </ul>                                               | <ul> <li>✓ at least one [#value/#re</li> <li>✓ never used (535)</li> </ul> | esources] (185)    | -               |                                |                                |
|                                                                                     |                                                                                                    |                                                                            |                    |                 |                                |                                |
| found 72<br>The following<br>alphabetically                                         | 20 metadata<br>lines are the metadata comp<br>sorted.                                                                                     | ponents and elements include                                               | ed in the Clarin E | L model grouped | by different role              | s and<br>all   Collapse all    |
| found 72<br>The following<br>alphabetically<br>Actual u                             | 20 metadata<br>lines are the metadata comp<br>sorted.<br><b>se</b>                                                                        | ponents and elements include                                               | ed in the Clarin E | L model grouped | by different role              | es and<br>all   Collapse all   |
| found 72<br>The following<br>alphabetically<br>Actual u<br>Annotati                 | 20 metadata<br>lines are the metadata comp<br>r sorted.<br>se<br>ion                                                                      | ponents and elements include                                               | ed in the Clarin E | L model grouped | l by different role<br>[Expand | es and<br>all   Collapse all   |
| found 72<br>The following<br>alphabetically<br>Actual u<br>Annotation<br>Annotation | 20 metadata<br>lines are the metadata composite<br>sorted.<br>se<br>ion<br>on type (12/5)<br>d elements [never used]<br>on standoff (4/1) | ponents and elements include                                               | ed in the Clarin E | L model grouped | by different role              | is and<br>  all   Collapse all |

Εικόνα 81

Τέλος, οι στατιστικές πληροφορίες για τους πόρους που ο χρήστης έχει δημιουργήσει εμφανίζονται στο tab "**My resources**" (βλ. Εικόνα 82).

| clarin:el                  | browse | manage | community | statistics        | help            | abou     |
|----------------------------|--------|--------|-----------|-------------------|-----------------|----------|
| statistics on my resources |        |        |           |                   |                 |          |
| Resource name              |        |        |           | PublishedActionsS | een by usersLas | t access |
|                            |        |        |           | NO 0              |                 |          |
| 🧷 💳 Test Corpus            |        |        |           |                   |                 |          |

**Εικόνα 82** 

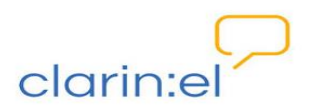

# 8. Help (Βοήθεια)

Η επιλογή του συγκεκριμένου tab ανοίγει μία καινούργια σελίδα όπου παρουσιάζονται τα εξειδικευμένα γραφεία υποστήριξης χρηστών με τα οποία ο χρήστης μπορεί να επικοινωνήσει με email για ζητήματα νομικά, τεχνικά ή/και μεταδεδομένων (βλ.Εικόνα 83).

| $\sim$                                                                     |                                                                                |               | your p     | orofile, jim | logou |
|----------------------------------------------------------------------------|--------------------------------------------------------------------------------|---------------|------------|--------------|-------|
| clarin:el                                                                  | browse resources                                                               | community     | statistics | help         | abou  |
| CLARIN EL User Support Services                                            |                                                                                |               |            |              |       |
| User Support Services offered to CLAR                                      | N EL Members are:                                                              |               |            |              |       |
| Legal helpdesk enabling CLARIN EL Me                                       | embers to ask questions concerning the                                         | e use of      |            |              |       |
| licences, rights of use, IPR issues, etc.                                  | - legal-helpdesk@clarin.gr;                                                    |               |            |              |       |
| Technical helpdesk enabling CLARIN E                                       | Members to ask questions concernin                                             | g the         |            |              |       |
| · · · · · · · · · · · · · · · · · · ·                                      |                                                                                |               |            |              |       |
| CLARIN EL software platform installati                                     | on and use - technical-helpdesk@clarin                                         | .gr;          |            |              |       |
| CLARIN EL software platform installati Metadata helpdesk enabling CLARIN E | on and use - technical-helpdesk@clarin<br>_ Members to ask questions concernin | .gr;<br>g the |            |              |       |

#### **Εικόνα 83**

# 9. About (Σχετικά με)

Η επιλογή του συγκεκριμένου tab (βλ. Εικόνα 84) προσφέρει πρόσθετη πληροφόρηση για το clarin:el (μέλη, αποθετήρια, κόμβοι, δίκτυο, άδειες χρήσης, όροι χρήσης και προστασίας δεδομένων κ.α.)

| abou      | s help                | statistics                    | community             | manage           | browse           |                                                    | clarin:el                                                         |
|-----------|-----------------------|-------------------------------|-----------------------|------------------|------------------|----------------------------------------------------|-------------------------------------------------------------------|
| member    | clarin e              |                               |                       |                  |                  |                                                    |                                                                   |
| positorie | clarin el re          |                               |                       |                  |                  |                                                    |                                                                   |
| member    | arin el individua     | clari                         |                       |                  |                  |                                                    | about clarin:el                                                   |
| t service | in el user suppo      | clarin                        |                       |                  |                  |                                                    |                                                                   |
| lr sharin |                       |                               |                       |                  |                  |                                                    |                                                                   |
| ensing Ir | li                    |                               |                       |                  |                  |                                                    |                                                                   |
| own polic | otice and taked       | noti                          |                       |                  |                  | ers                                                | CLARIN EL Memo                                                    |
| privac    | data                  | nding                         | andum of Understa     | RIN EL Memor     | ers sign the CL/ | ecome CLARIN EL me                                 | All organisations wishing to I                                    |
| statemer  | data protection       | ghts a da                     | nd regulates their ri | EL members a     | of the CLARIN    | conduct and modi opera                             | the basic principles, code of                                     |
|           | and the second second | By sig                        | the CLARIN ERIC.      | CLARIN EU and    | e principles of  | ing. It is compatible wit                          | storage, sharing and process                                      |
|           |                       |                               | ng obligations:       | ake the followi  | any type under   | ling (MoU) all members                             | Memorandum of Understand                                          |
|           |                       |                               | ations document;      | tadata specific  | CLARIN EL Me     | a schema, as defined in                            | • to adhere to the metadat                                        |
|           | CLARIN EL             | nce with <mark>t</mark> he CL | pository in accorda   | N EL hosting re  | use the CLAR     | data in their repositorie                          | <ul> <li>to store the LRs and meta<br/>specifications;</li> </ul> |
| n         | ing Repository        | RIN EL Hosting                | at purpose the CLA    | Rs or use for th | cords of their L | ory with all the metadat<br>RIN EL specifications; | • to maintain a local inventor accordance with the CLA            |
|           |                       |                               | hema;                 | ie metadata sc   | eir LRs using th | the metadata records o                             | • to allow the harvesting of                                      |
|           |                       |                               |                       |                  | olicy;           | L Notice and Take Dov                              | • to adhere to the CLARIN I                                       |
|           |                       |                               |                       |                  |                  |                                                    |                                                                   |

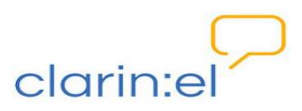

## ΓΛΩΣΣΑΡΙ

| Αγγλικός όρος                      | Ελληνικός όρος                               |
|------------------------------------|----------------------------------------------|
| about                              | σχετικά με                                   |
| accept applications                | έγκριση αιτήσεων                             |
| administration                     | διαχείριση                                   |
| aggregator                         | συσσωρευτής                                  |
| browse resources                   | περιήγηση πόρων                              |
| community                          | κοινότητα                                    |
| computational lexicon              | υπολογιστικό λεξικό                          |
| data                               | δεδομένα                                     |
| download                           | καταφορτώνω                                  |
| editor                             | τεκμηριωτής                                  |
| editor group applications          | αιτήσεις ένταξης σε ομάδες τεκμηριωτών       |
| editor group manager               | συντονιστής της ομάδας τεκμηριωτών           |
| editor group managers group        | ομάδα συντονιστών της ομάδας τεκμηριωτών     |
| editor groups                      | ομάδες τεκμηριωτών                           |
| group                              | ομάδα                                        |
| help                               | βοήθεια                                      |
| helpdesk                           | υπηρεσία υποστήριξης                         |
| infrastructure architecture        | αρχιτεκτονική υποδομής                       |
| ingested resource                  | πόρος σε κατάσταση περιορισμένης δημοσίευσης |
| internal resource                  | πόρος σε κατάσταση εσωτερικής δημοσίευσης    |
| lexicon                            | λεξικό                                       |
| machine readable dictionary        | μηχαναγνώσιμο λεξικό                         |
| manage all resources               | διαχείριση όλων των πόρων                    |
| manage document objects            | διαχείριση εγγράφων                          |
| manage organization objects        | διαχείριση οργανισμών                        |
| manage person objects              | διαχείριση προσώπων                          |
| manage project objects             | Διαχείριση έργων                             |
| manage resources                   | διαχείριση πόρων                             |
| manage your own resources          | διαχείριση ιδιόκτητων πόρων                  |
| metadata                           | μεταδεδομένα                                 |
| NLP Development Environment        | περιβάλλον ανάπτυξης Γλωσσικής Τεχνολογίας   |
| ontology                           | οντολογία                                    |
| platform                           | πλατφόρμα                                    |
| published resource                 | πόρος σε κατάσταση πλήρους δημοσίευσης       |
| registered user                    | εγγεγραμμένος χρήστης                        |
| relative path                      | σχετικό μονοπάτι                             |
| repository manager                 | διαχειριστής αποθετηρίου                     |
| repository membership applications | αιτήσεις ένταξης σε αποθετήριο               |
| service                            | υπηρεσία                                     |

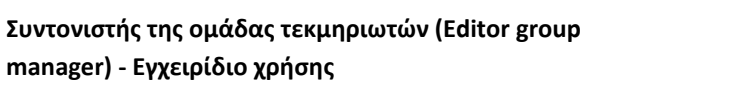

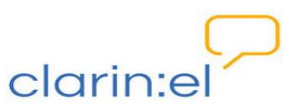

| statistics                   | στατιστικά               |
|------------------------------|--------------------------|
| Suite Of Tools               | αλυσίδα εργαλείων        |
| terminological Resource      | ορολογικός πόρος         |
| thesaurus                    | θησαυρός                 |
| tool                         | εργαλείο                 |
| turn down applications       | απόρριψη αιτήσεων        |
| upload                       | μεταφορτώνω              |
| upload resource descriptions | φόρτωση περιγραφών πόρων |
| user                         | χρήστης                  |
| word list                    | λίστα λέξεων             |
| your profile                 | προφίλ                   |